# Embedded EtherNet/IP Module GS11-EI

**User Manual** 

V 1.4

**REV**A

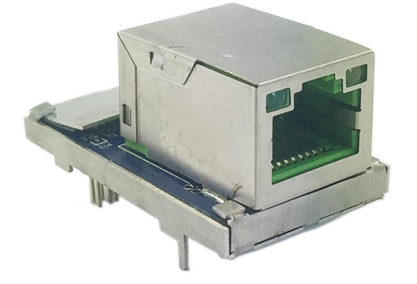

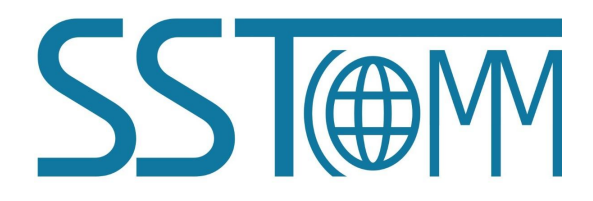

# **SST** Automation

Email: SUPPORT@SSTAUTOMATION.COM SUPPORT@SSTCOMM.COM WWW.SSTAUTOMATION.COM WWW.SSTCOMM.COM

User Manual

# Catalog

| 1 Product Overview                                                                                                    | 2                         |
|----------------------------------------------------------------------------------------------------|---------------------------|
| 1.1 Product Function                                                                                                    | 2                         |
| 1.2 Product Features                                                                                                    | 2                         |
| 1.3 Technical Specifications                                                                                                    | 2                         |
| 1.4 Revision History                                                                                                    | 3                         |
| 2. Hardware Description                                                                                                    | 4                         |
| 2.1 Product Appearance                                                                                                    | 4                         |
| 2.2 Indicators                                                                                                    | 4                         |
| 2.3 Interface                                                                                                    | 5                         |
| 2.3.1 Ethernet Interface                                                                                                    | 5                         |
| 2.3.2 Host Interface                                                                                                    | 5                         |
| 2.4 UART Baud Rate                                                                                                    | 7                         |
| 2.5 Reset Signal                                                                                                    | 7                         |
| 3. Dimensions                                                                                                    | 8                         |
| 4. Communication Protocol                                                                                                    | 10                        |
| 4.1 Description                                                                                                    | . 10                      |
| 4.2 The GS11-EI Communication Flowchart and User Program                                                                                    | .10                       |
| 4.3 Real-time monitoring IP function                                                                                                    | 11                        |
| 4.4 Initialize Communication                                                                                                    | 12                        |
| 4.5 User-defined Protocol                                                                                                    | . 13                      |
| 5. Development Board                                                                                                    | 15                        |
| 5.1 Appearance                                                                                                    | . 15                      |
| 5.2 Function                                                                                                    | .15                       |
| 5.2.1 RS232 Interface                                                                                                    | 15                        |
| 5.2.2 Baud Rate Setting Switch                                                                                                    | . 16                      |
| 5.2.3 Reset Key                                                                                                    | . 17                      |
| 5.2.4 LED                                                                                                    | . 17                      |
| 6. Configuration Software                                                                                                    | .18                       |
| 6.1 SST-EIP-CFG Introduction                                                                                                    | .18                       |
| 6.2 Search Equipment                                                                                                    | . 18                      |
| 6.3 IP Search                                                                                                    | 19                        |
| 6.4 Advanced Configuration                                                                                                    | . 20                      |
| 6.5 User Parameter Configuration                                                                                                    | 25                        |
|                                                                                                    |                           |
| Appendix: How to Read and Write I/O Data                                                                                                    | . 30                      |
| Appendix: How to Read and Write I/O Data<br>Use I/O Method to Read and Write Data                                                           | . 30<br>. 30              |
| Appendix: How to Read and Write I/O Data<br>Use I/O Method to Read and Write Data<br>Use MSG Method to Read and Write Data                  | . 30<br>. 30<br>. 34      |
| Appendix: How to Read and Write I/O Data<br>Use I/O Method to Read and Write Data<br>Use MSG Method to Read and Write Data<br>Read I/O Data | . 30<br>. 30<br>34<br>.34 |

# **1 Product Overview**

### **1.1 Product Function**

GS11-EI is an embedded EtherNet/IP module which can provide easy EtherNet/IP connectivity via a UART interface with a simple polling protocol.. Any device that supports the host interface can communicate with GS11-EI through UART.

### **1.2 Product Features**

- > Upgrade the UART or serial device to EtherNet/IP device easily.
- ► Ethernet is 10/100M self-adaptive.
- Supports one EtherNet/IP connections.
- Provides user configuration software.
- > Setting the IP address via the UART (Optional Features).

### **1.3 Technical Specifications**

- [1] Supports the EtherNet/IP communication protocol that follow ODVA standard.
- [2] GS11-EI provides one Ethernet port and one UART interface (included in the 20-pin connector), it can achieve

the data conversion between the EtherNet/IP data and serial data.

- [3] Ethernet is 10/100M self-adaptive.
- [4] The size of input and output buffers can be set by users:

The input buffer size is 256 bytes at most.

The output buffer size is 256 bytes at most.

- [5] As an EtherNet/IP server on the Ethernet side, can support one EtherNet/IP client to communicate only, the minimum data transmit rate is 5ms.
- [6] The serial interface: UART, half duplex, 8 data bits, one stop bit, and none parity, support 2400, 4800, 9600,

19200, 38400, 57600, 115200, 230400 baud rate. WWW.SSTAUTOMATION.COM

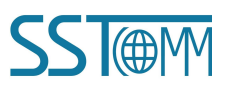

# GS11-EI Embedded EtherNet/IP Module User Manual

- [7] Serial port use user-defined protocol, easy to achieve serial port communication.
- [8] Power supply: +3.3VDC (3.14 ~ 3.45V), 190mA.
- [9] Working temperature:  $-40^{\circ}F \sim 185^{\circ}F$  ( $-40^{\circ}C \sim 85^{\circ}C$ ), humidity:  $5\% \sim 90\%$ .
- [10] Dimensions (L x W x H): 1.46 in x 0.88 in x 0.95 in (37.2mm x 22.6mm x 24.2mm).

#### **1.4 Revision History**

| Revision   | Date      | Chapter | Description                     |
|------------|-----------|---------|---------------------------------|
| V1.3       | 5/10/2018 | ALL     | New release                     |
| V1.4       | 3/1/2022  | PART    | Revision for GS11-EI V1.4       |
| V1.4 REV A | 6/24/2022 | PART    | Revision for GS11-EI V1.4 Rev A |

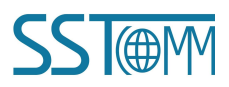

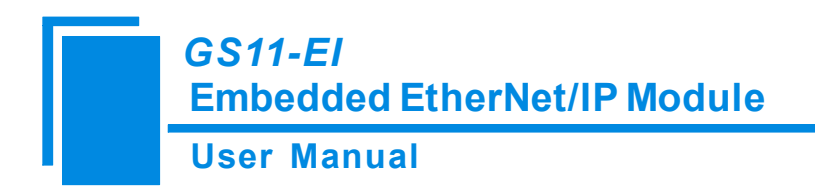

# 2. Hardware Description

## 2.1 Product Appearance

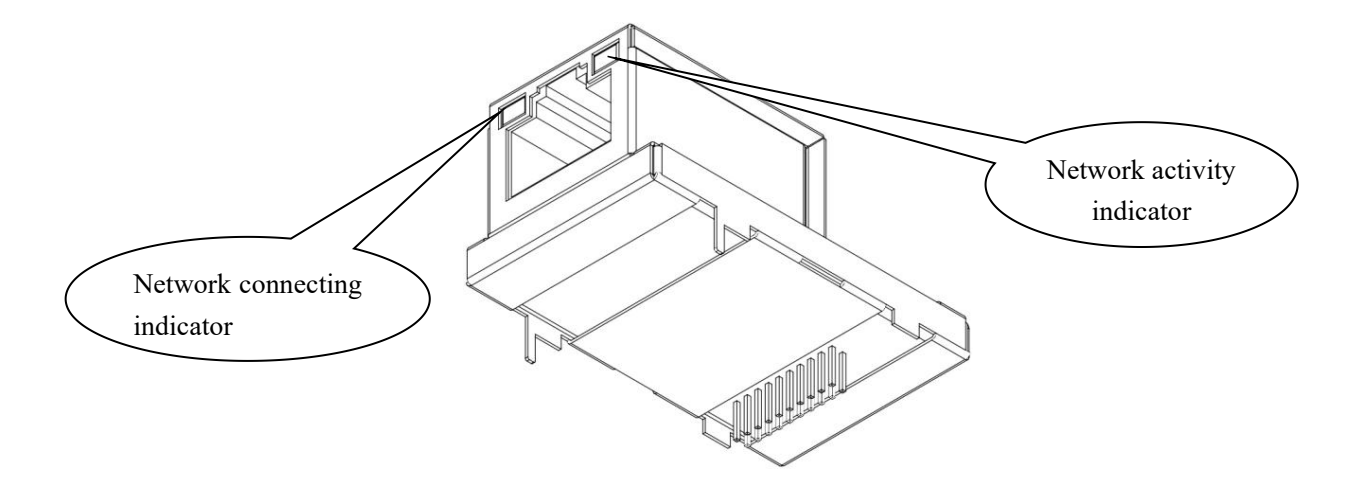

#### **2.2 Indicators**

| Indicator | Status    | Description                      |  |
|-----------|-----------|----------------------------------|--|
| Green     | Off       | No network connection            |  |
|           | Always on | Network connection normal        |  |
| Yellow    | Off       | No network data transmitting     |  |
|           | Blinking  | Network data transmitting normal |  |

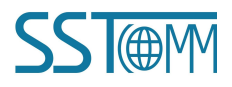

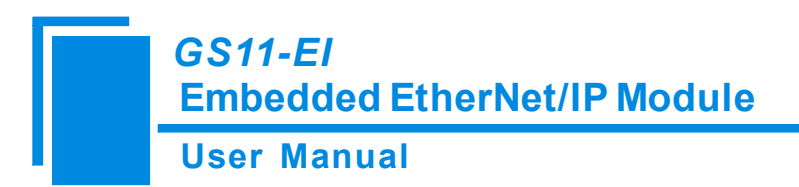

#### **2.3 Interface**

#### **2.3.1 Ethernet Interface**

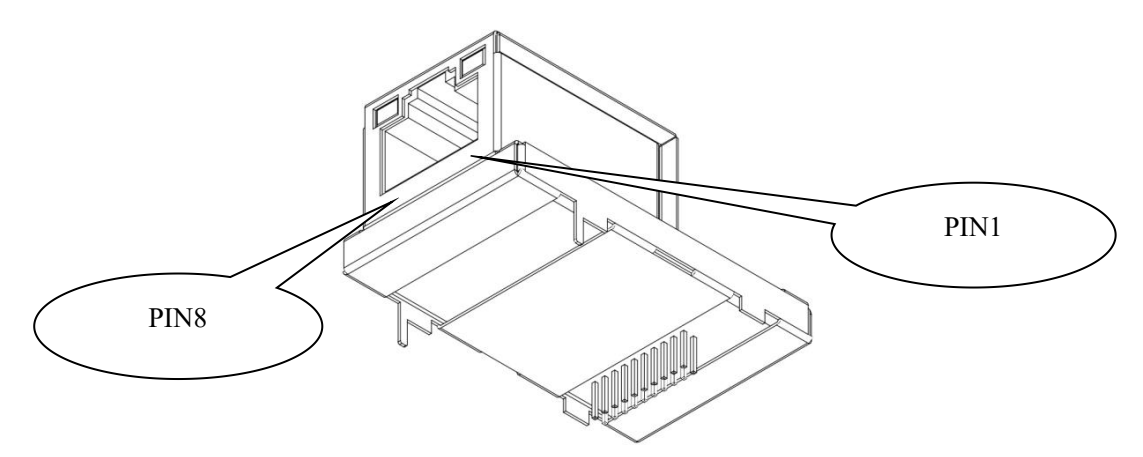

The Ethernet interface uses an 8-line RJ-45 interface, follows IEEE802.3u 100BASE-T standard,10/100M

self-adaptive, and the pin definitions are as follows:

| Pins  | Signals | Descriptions         |
|-------|---------|----------------------|
| Pin 1 | TXD+    | Transmit Data+       |
| Pin 2 | TXD-    | Transmit Data-       |
| Pin 3 | RXD+    | Receive Data+        |
| Pin 4 | BID+    | Bi-directional Data+ |
| Pin 5 | BID-    | Bi-directional Data- |
| Pin 6 | RXD-    | Receive Data-        |
| Pin 7 | BID+    | Bi-directional Data+ |
| Pin 8 | BID-    | Bi-directional Data- |

### 2.3.2 Host Interface

GS11-EI has a 20-pin socket connector (needle-type), including power interface, UART interface and GPIO. The pin position and definition are as follows:

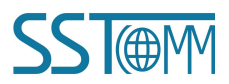

User Manual

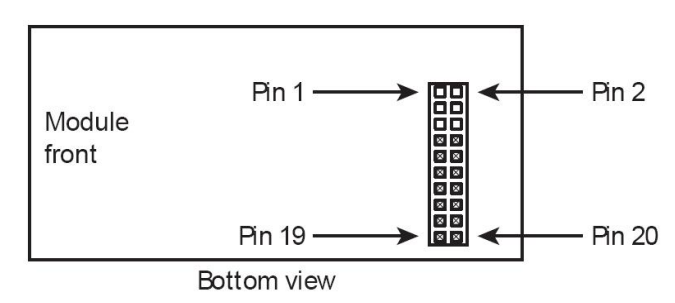

| Pins    | Signals   | Description                                                                                                    |  |
|---------|-----------|----------------------------------------------------------------------------------------------------|--|
| 1~6     | NC        | Reserved                                                                                                    |  |
| 7       | RXD       | UART Receiving (Input), connect with TXD of host processor or MCU                                                                                 |  |
| 8       | TXD       | UART Sending (Output), connect with RXD of host processor or MCU                                                                                  |  |
| 9       | GPIO      | Reserved                                                                                                    |  |
|         |           | The status of GS11-EI (Output), which need a 10kΩ pull-up resistor on the user<br>board.<br>Logic 1(light on): The GS11-EI module on the startup. |  |
|         |           | Logic 0(light off): The module's startup has been completed. (Include waiting for                                                                 |  |
| 10      | /RUN      | initialization state, start the EtherNet/IP protocol stack and data exchange state, etc.)                                                         |  |
|         |           | *Default IP address mode: By pulling down Pin 10 to low voltage before starting the                                                               |  |
|         |           | module (by using a $1k\Omega$ pull-down resistor), the module will start with default IP                                                          |  |
|         |           | address (192.168.0.11), and this mode is only used to update the firmware.                                                                        |  |
| 11      | BAUD2     |                                                                                                    |  |
| 12      | BAUD1     | Set the UART baud rate (Input), see the following table.                                                                                          |  |
| 13      | BAUD0     |                                                                                                    |  |
| 14      | /RESET    | Reset signal (Input), Active low.                                                                                                    |  |
| 15      | +3.3V     | +3.3V DC power Supply                                                                                                    |  |
| 16      | GND       | GND power Supply                                                                                                    |  |
| 17 ~ 19 | NC        | Reserved                                                                                                    |  |
|         |           | Data Exchange (Output), and need a $10k\Omega$ pull-up resistor on the user board.                                                                |  |
| 20      | /DATAEXCH | Logic 1(light on): The module is in non-data exchange state (such as start state,                                                                 |  |
|         |           | waiting for initialization state, start the EtherNet/IP protocol stack, etc.)                                                                     |  |

| GS11-El<br>Embedd | led EtherNet/IP Module                                     |
|-------------------|------------------------------------------------------------|
| User Ma           | nual                                                       |
|                   | Logic 0(light off): The module is ready for data exchange. |

## 2.4 UART Baud Rate

UART baud rate settings are as follows:

| Index | BAUD2 | BAUD1 | BAUD0 | Baud Rate (bps) |
|-------|-------|-------|-------|-----------------|
| 0     | 0     | 0     | 0     | 2400            |
| 1     | 0     | 0     | 1     | 4800            |
| 2     | 0     | 1     | 0     | 9600            |
| 3     | 0     | 1     | 1     | 19200           |
| 4     | 1     | 0     | 0     | 38400           |
| 5     | 1     | 0     | 1     | 57600           |
| 6     | 1     | 1     | 0     | 115200          |
| 7     | 1     | 1     | 1     | 230400          |

## 2.5 Reset Signal

GS11-EI RESET (Pin 14) supports input of hardware reset signal. When the RESET pin is pulled down to GND or connects with voltage lower than 2.88V for more than 1 millisecond, the module will be forced to reset. The host must wait for 250 ms (typical value, after reset the module) after reset, then the user must check the Pin 10 (/RUN) and Pin 20(/ DATAEXCH). If the two pins are both Logic 0 (low voltage), then the host (user board) can exchange data.

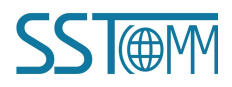

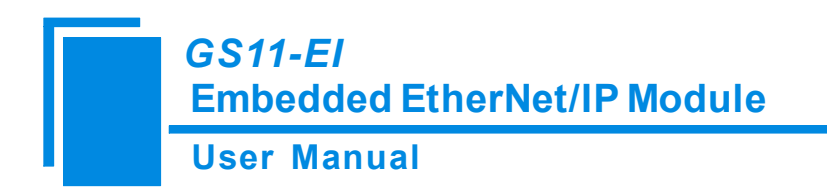

# 3. Dimensions

Unit: [mm]

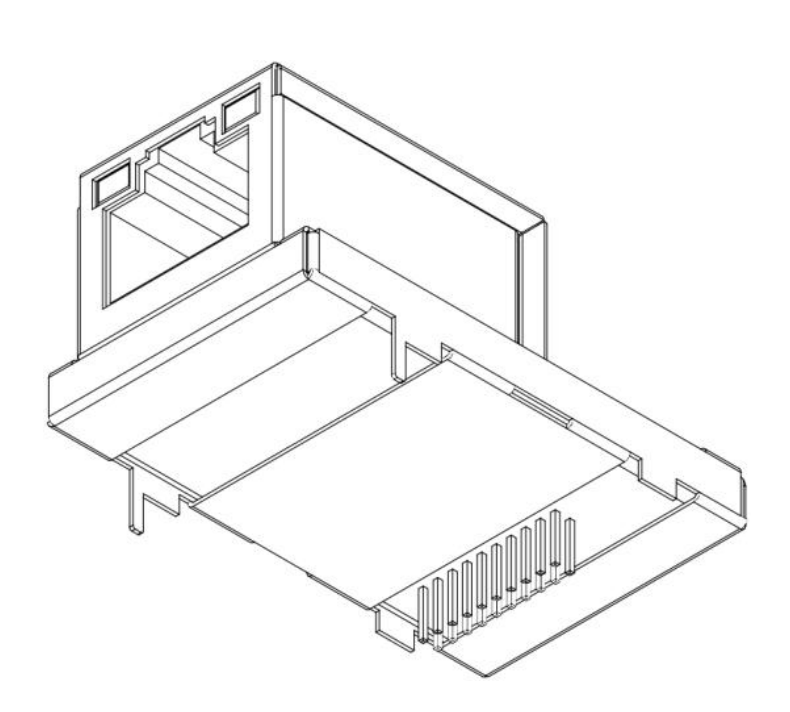

Front:

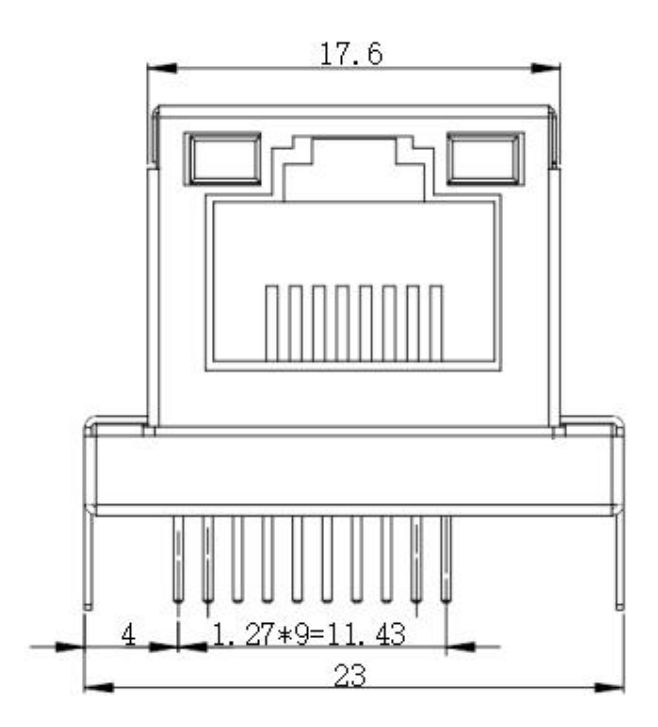

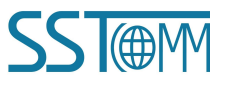

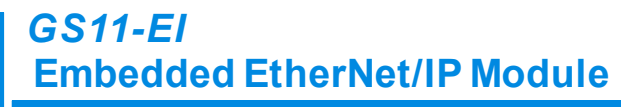

#### User Manual

Side:

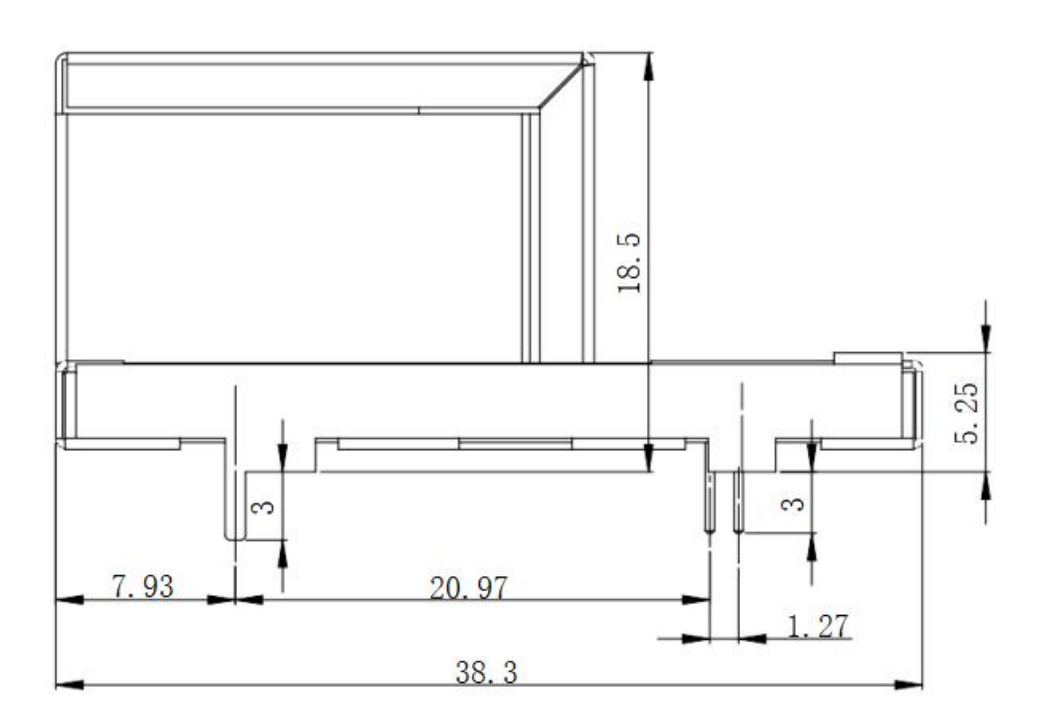

#### PCB dimension:

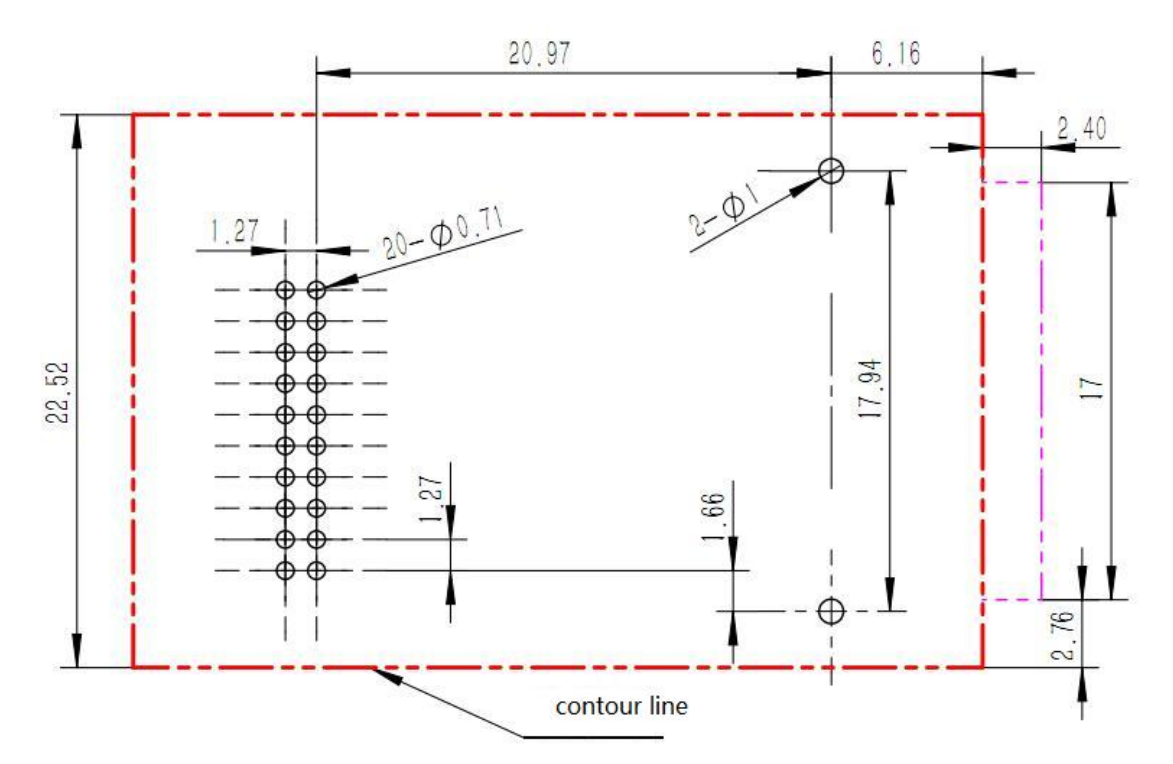

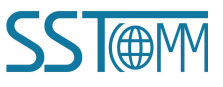

# 4. Communication Protocol

## 4.1 Description

GS11-EI acts as an EtherNet/IP server at the Ethernet side, serial port uses user-defined protocol. The EtherNet/IP communication and serial communication are completely independent. The data exchange can be finished through the internal input and output data buffer of GS11-EI. According to the GS11-EI serial communication protocol, the user board can complete the input and output data exchange.

The procedure of message transmission is as follows:

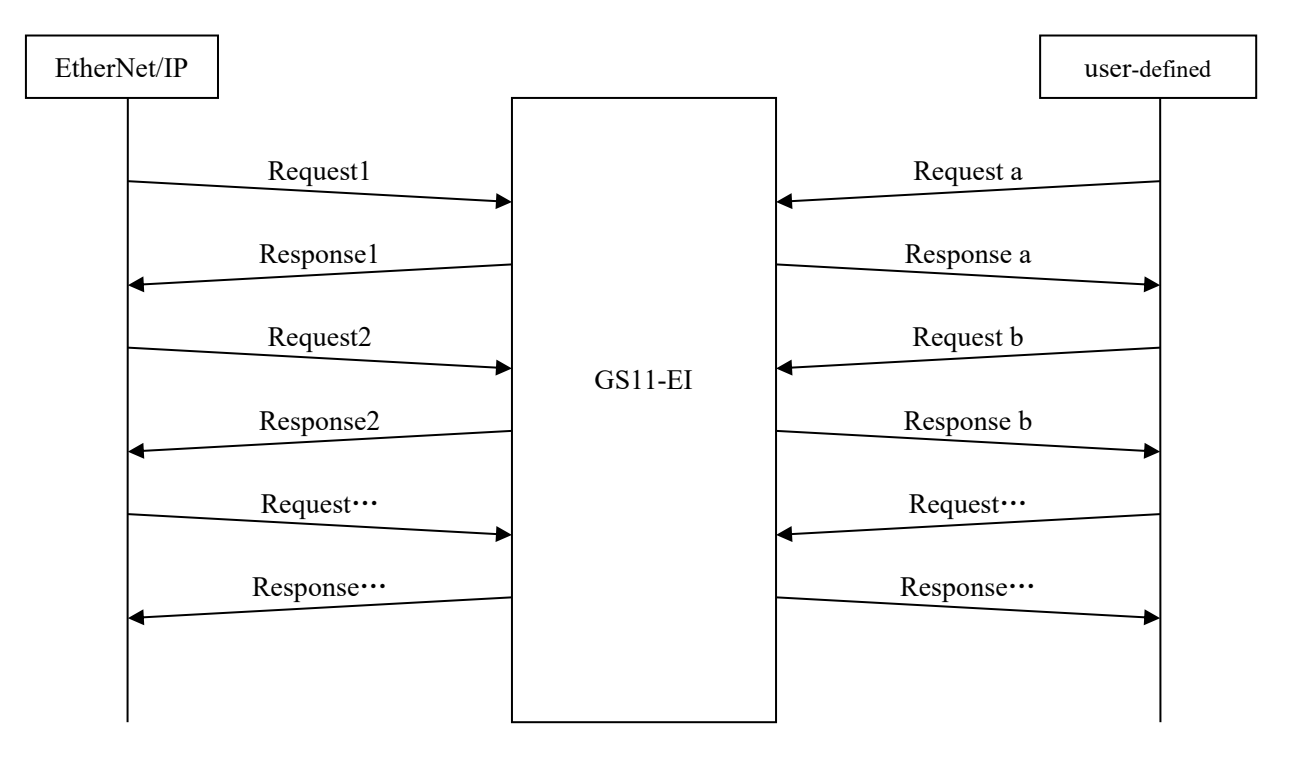

### 4.2 The GS11-EI Communication Flowchart and User Program

Here are the flowcharts of two kinds of IP configuration; users can choose one of them in accordance with specific conditions. For choosing the chart, please refer to the "Advanced Parameters" section in <u>Chapter 6.4</u>.

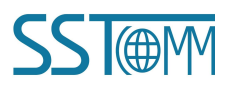

#### User Manual

The communication flow chart of using serial port (UART) setting method: The communication flow chart of using PC configuration software setting method:

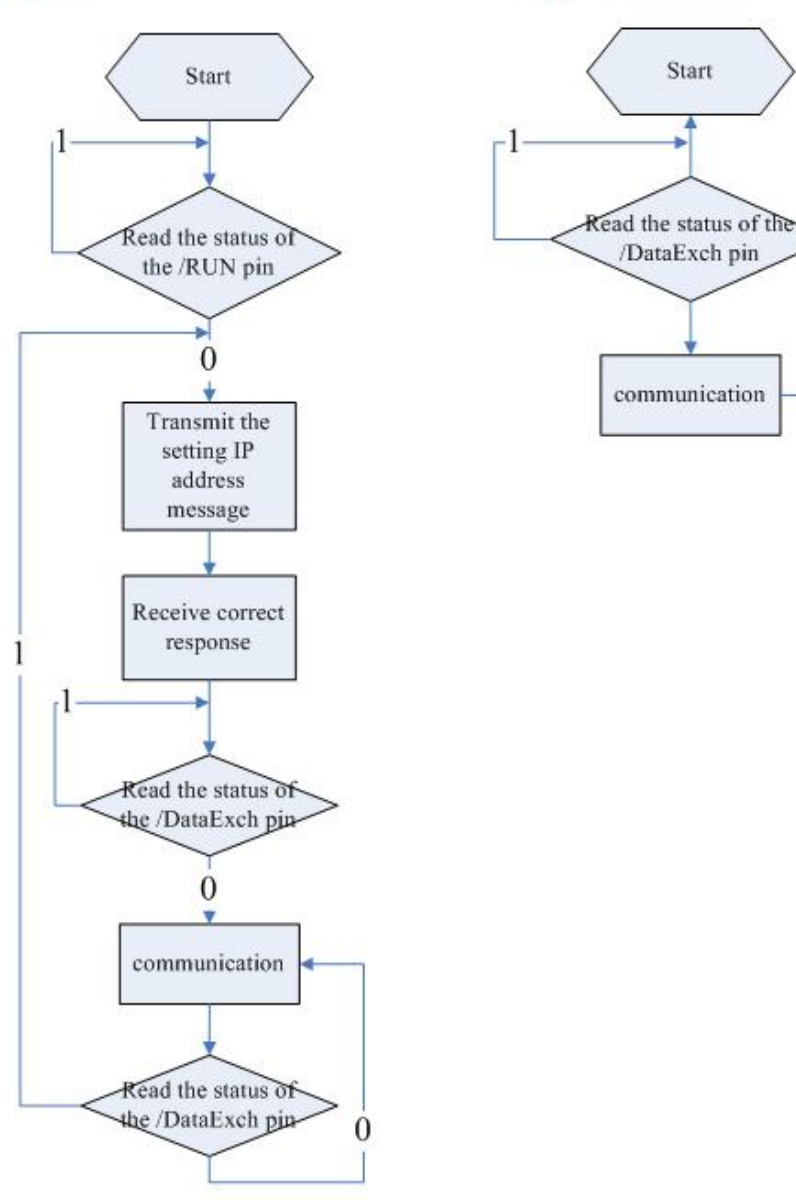

### 4.3 Real-time monitoring IP function

If the GS11-EI is set to DHCP, then the module will monitor its IP when it is running. If IP changed, it will pull up /DATAEXCH pin to logic 1.Then two cases:

1. Using configuration software to set IP address mode: The module will obtain an IP again. User needs to read

//DATAEXCH pin state. If it returns to logic 0, indicating that the module has obtained IP, and the module can

WWW.SSTAUTOMATION.COM

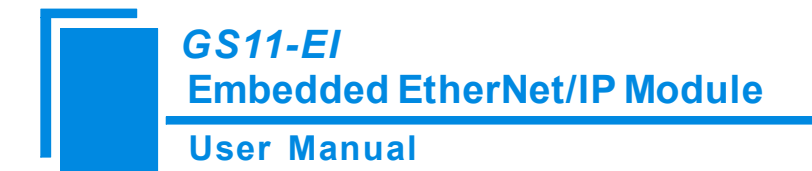

begin to communicate;

2. Using UART to set IP address mode: GS11-EI will wait the user to send the request for setting IP address, and the next step is the same with the first initialization.

### 4.4 Initialize Communication

Communication mode: user board (host) is the communication initiator, and GS11-EI responses.

Configuration of baud rate: Once the GS11-EI is powered on or reset, it reads the pins BAUD0, BAUD1, BAUD2

and select the UART baud rate accordingly by itself.

1. Initialization request message--- (user board->module), When user chooses to use the serial port (UART) to set

| the IP address and other inf | formation, sent this | initialization request | message. |
|------------------------------|----------------------|------------------------|----------|
|------------------------------|----------------------|------------------------|----------|

| Byte | EtherNet/IP to user-defined protocol                                                                    |  |
|------|----------------------------------------------------------------------------------------------------|--|
| 0    | Define the length of the package in bytes, in normal it is 17 bytes (in hexadecimal) which includes all |  |
| 1    | following bytes from 2 through 18, high-byte is priority.                                               |  |
| 2    | The default value is 0; when the user sets GS11-EI via UART that use DHCP to assign IP address, the     |  |
| 2    | value of this byte is 1 *                                                                               |  |
| 3    | IP Configuration Mode, 0: Static Configuration; 1: DHCP;                                                |  |
| 4    |                                                                                                    |  |
| 5    | ID Address high but first                                                                               |  |
| 6    | IP Address, high-byte first                                                                             |  |
| 7    |                                                                                                    |  |
| 8    |                                                                                                    |  |
| 9    | Subject Mask high bate first                                                                            |  |
| 10   | Subnet Mask, nign-byte first                                                                            |  |
| 11   |                                                                                                    |  |
| 12   |                                                                                                    |  |
| 13   | Default Cateway Address high bute first                                                                 |  |
| 14   | Default Galeway Address, nign-byte first                                                                |  |
| 15   |                                                                                                    |  |
| 16   | Reserved, always 0                                                                                      |  |
| 17   | Reserved, always 0                                                                                      |  |
| 18   | Reserved, always 0                                                                                      |  |
| 19   | Check sum, byte 0+byte 1++byte 18                                                                       |  |

Notes:

When setting the GS11-EI module via UART that uses DHCP to assign IP address, the user board sends above

message (the value of byte 2 should be 1).

WWW.SSTAUTOMATION.COM

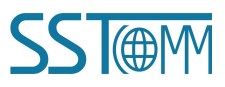

#### GS11-EI Embedded EtherNet/IP Module User Manual

And then, when GS11-EI does not receive the IP address that assigned by DHCP Server on the network, it will send 0x2E to user board each second.

If DHCP Server finished IP allocate, then GS11-EI will send a message which contains the IP address, the subnet mask, and the default gateway to user board.

For example: GS11-EI sends message to user board: 0C C0 A8 00 BB FF FF FF 00 C0 A8 00 01 95.

The 0x0C is the header and means there are 12 bytes behind, and it follows by a 4 bytes of IP address

(192.168.0.187), 4 bytes of subnet mask (255.255.255.0), 4 bytes The default gateway (192.168.0.1), the last byte represents checksum.

when user set the GS11-EI module IP address via UART and does not use DHCP, user board sends above message

(the value of byte 2 should be 0), and then the module will send the following message to the user board.

#### 1. Initialize response message--- (module->user board)

| byte | Correct Response                | Incorrect Response              |
|------|---------------------------------|---------------------------------|
| 0    | Data length is 2                | Data length is 2                |
| 1    | 0: Correct                      | Error code (not 0)              |
| 2    | 0                               | Extra error code                |
| 3    | Check sum, byte 0+byte 1+byte 2 | Check sum, byte 0+byte 1+byte 2 |

#### 2. Error code

| Index | Error Code | Explanation                           |
|-------|------------|---------------------------------------|
| 0     | 1          | Check sum error.                      |
| 1     | 2          | Data length error.                    |
| 2     | 3          | IP configuration mode does not exist. |

3. Extra error code is always 0xFF

### 4.5 User-defined Protocol

Communication mode: User board is the communication initiator, and GS11-EI responses.

The request messages contain input data, and the response messages contain output data. The communication

process is as follows:

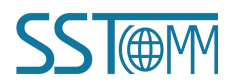

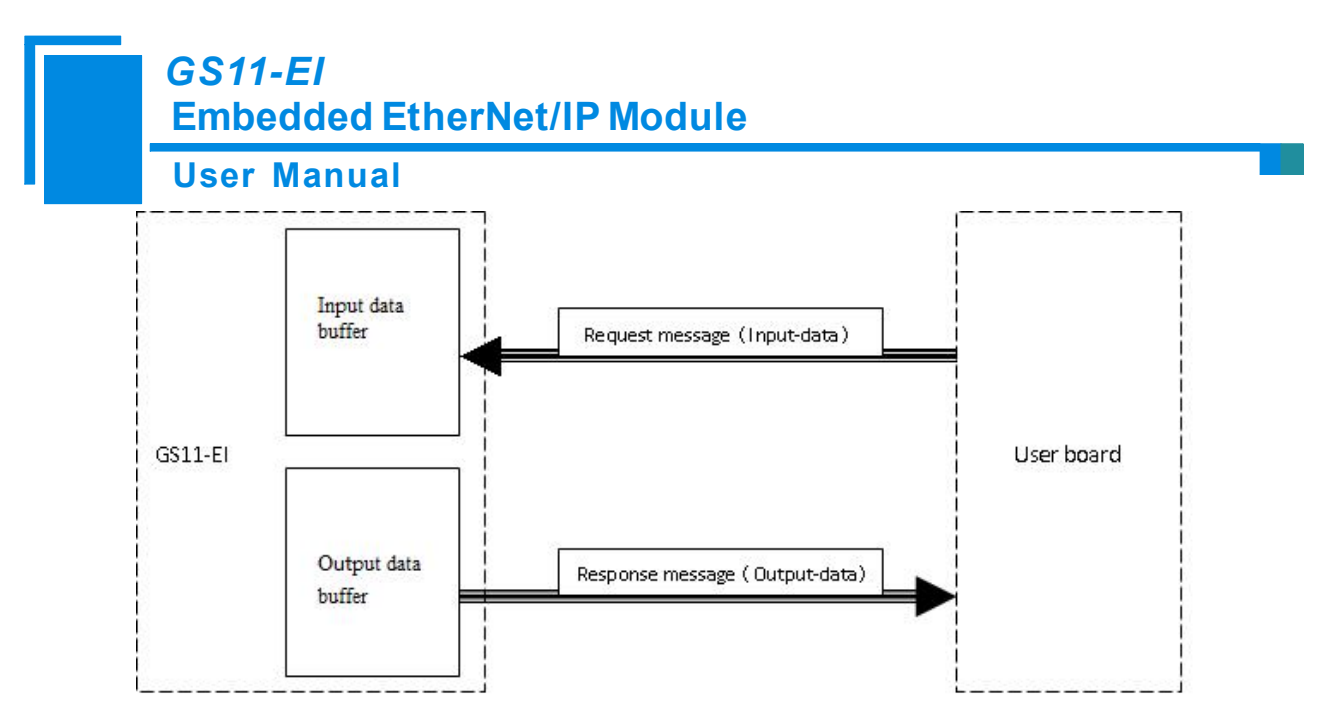

#### 1. Request message (user board -> module)

| Byte | Description                                                                                |  |
|------|--------------------------------------------------------------------------------------------|--|
| 0    | massage length in shides all fallowing by tag avaant the sheely sum by ta high by ta first |  |
| 1    | message length includes all following bytes except the check sum byte, high-byte first     |  |
| 2    |                                                                                            |  |
| •••  | Input data, high-byte first                                                                |  |
| n    |                                                                                            |  |
| n+1  | Check sum, byte 0+byte 1++byte n                                                           |  |

#### 2. Response message of user-defined protocol (module -> user board)

| Byte | Correct response                                       | Byte | Incorrect response            |
|------|--------------------------------------------------------|------|-------------------------------|
| 0    | message length includes all following bytes except the | 0    | 0x80                          |
| 1    | check sum byte , high-byte first                       | 1    | Data length is2               |
| 2    |                                                        | 2    | Error code                    |
| •••  | Output data high but first                             | 3    | Extra error code              |
|      | Output data, figh-byte first                           | 4    | Check sum, byte 0+byte 1+byte |
| 11   |                                                        | 4    | 2+byte3                       |
| n+1  | Check sum, byte 0+byte 1++byte n                       |      |                               |

#### 3. Error code

| Index | Error code | Description       |
|-------|------------|-------------------|
| 0     | 1          | Sum CRC Error     |
| 1     | 2          | Data Length Error |

4. Extra error code is always 0xFF.

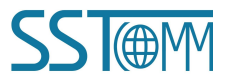

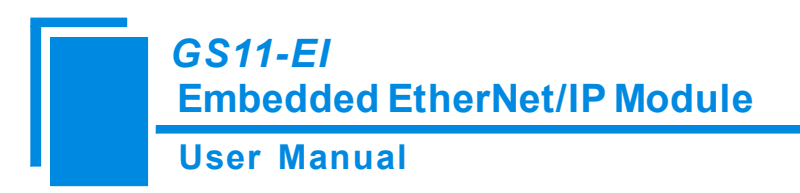

# 5. Development Board

### 5.1 Appearance

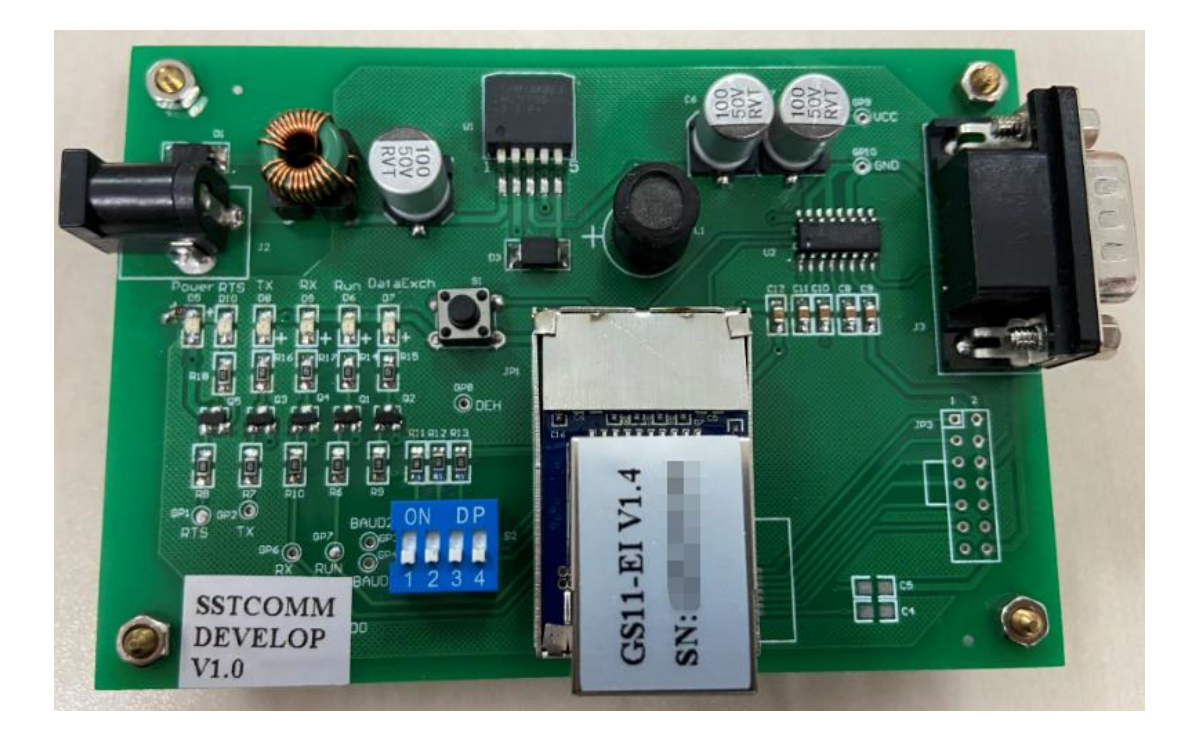

### **5.2 Function**

### 5.2.1 RS232 Interface

RS232 interface is DB9 pin-connector, the description show as follow:

| Pin | Signal | Description                         |
|-----|--------|-------------------------------------|
| 2   | RX     | Connect with pin TX of RS232 of PC  |
| 3   | TX     | Connect with pin RX of RS232 of PC  |
| 5   | GND    | Connect with pin GND of RS232 of PC |

DB9 hole-connector crossover cable must be used when connect the board with RS232 interface of PC, as shown below:

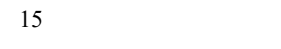

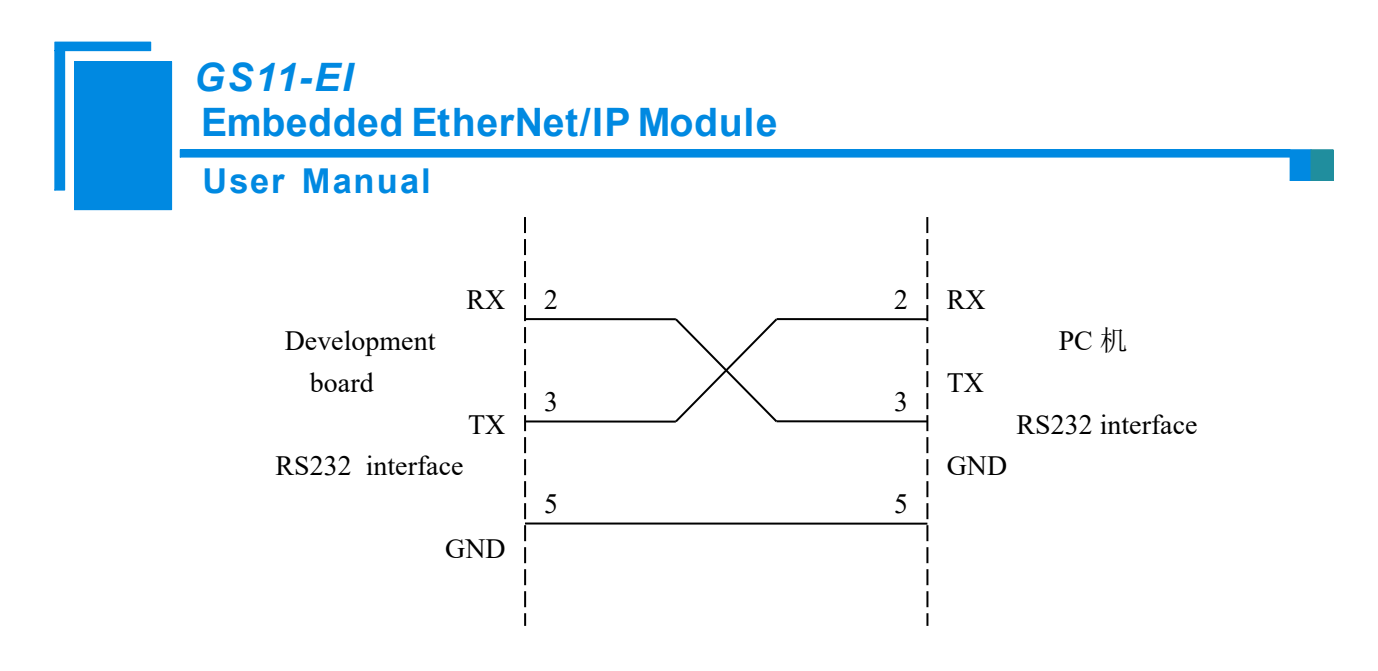

#### 5.2.2 Baud Rate Setting Switch

The 4-bit DIP switch on the development board is used to set the serial (UART) baud rate and default IP address locking (for firmware update), shown as below:

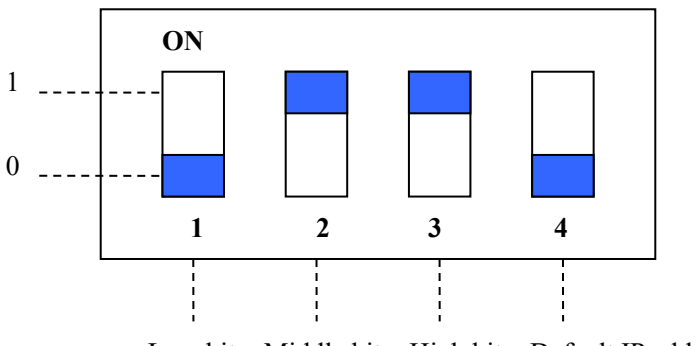

Low bit Middle bit High bit Default IP address

Corresponding relationship of baud rate is as follows:

| Index | High bit | Middle bit | Low bit | Corresponding baud rate (bps) |
|-------|----------|------------|---------|-------------------------------|
| 0     | 0        | 0          | 0       | 2400                          |
| 1     | 0        | 0          | 1       | 4800                          |
| 2     | 0        | 1          | 0       | 9600                          |
| 3     | 0        | 1          | 1       | 19200                         |
| 4     | 1        | 0          | 0       | 38400                         |
| 5     | 1        | 0          | 1       | 57600                         |
| 6     | 1        | 1          | 0       | 115200                        |
| 7     | 1        | 1          | 1       | 230400                        |

The baud rate showing in the picture is 115200bps. WWW.SSTAUTOMATION.COM

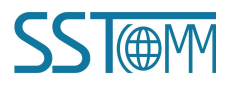

# GS11-EI Embedded EtherNet/IP Module User Manual

The fourth bit of DIP is "Default IP address locking" bit. When this bit is "ON", Module is in firmware update state (unable to communicate normally), and the module will start up with default IP configuration.

IP address: 192.168.0.11 Subnet mask: 255.255.255.0 Default gateway: 192.168.0.1

## 5.2.3 Reset Key

The key on the development board is the reset key, which is used to manual reset GS11-EI through clicking once.

#### 5.2.4 LED

| Index | Name     | Description                                   |
|-------|----------|-----------------------------------------------|
| 0     | Power    | Power indicator, On: Power on; Off: Power off |
| 1     | RTS      | Reserved                                      |
|       |          | GS11-EI'UART transmits indicator;             |
| 2     | TX       | Blinking: GS11-EI'UART is transmitting data;  |
|       |          | Off: GS11-EI'UART isn't transmitting data.    |
|       |          | GS11-EI'UART receives indicator.              |
| 3     | RX       | Blinking: GS11-EI'UART is receiving data;     |
|       |          | Off: GS11-EI'UART isn't receiving data.       |
|       |          | GS11-EI status indicator,                     |
| 4     | Run      | On: In run status;                            |
|       |          | Off: In start-up status.                      |
|       |          | GS11-EI data exchange indicator,              |
| 5     | DataExch | On: In data exchange status;                  |
|       |          | Off: Not in data exchange status.             |

There are six indicators on the development board, and the description is as follows:

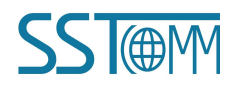

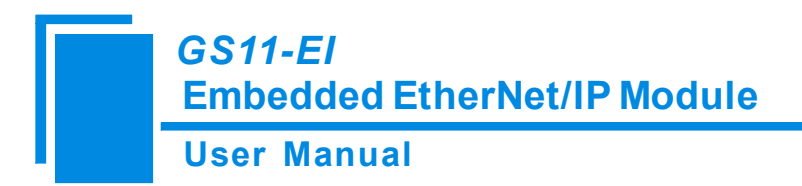

# 6. Configuration Software

Download the configuration software SST-EIP-CFG on www.SSTAutomation.com and install . Follow the prompts to complete the installation. Then open the configuration software and finish the configuration of GS11-EI.

## 6.1 SST-EIP-CFG Introduction

SST-EIP-CFG is a product based on Windows platform, and is used to configure parameters of GS11-EI, Double click the icon to run the SST-EIP-CFG and its main window will appear as below:

| Search Equipment      | No.          | Name             | Module | IP Address | MAC Address | Firmware Version | Password |
|-----------------------|--------------|------------------|--------|------------|-------------|------------------|----------|
| IP Search             |              |                  |        |            |             |                  |          |
| Configuration         |              |                  |        |            |             |                  |          |
| dvanced Configuration |              |                  |        |            |             |                  |          |
| IP Address Report     |              |                  |        |            |             |                  |          |
|                       | Nev          | w                | Open   |            | Save        |                  | Exit     |
| Embedded              | Modulo       | Sories           |        | UUUUUUU    |             |                  |          |
| Easily provides Eth   | erNet/IP, Mo | odbus TCP, PROFI | BUS DP |            | A CAN       | 3.00             |          |

### 6.2 Search Equipment

Before configurating the parameters of GS11-EI, the user needs to search the equipment. Click the "Search

Equipment" button in the main window, SST-EIP-CFG will automatically list all of the GS11-EI on the network,

as shown below.

WWW.SSTAUTOMATION.COM

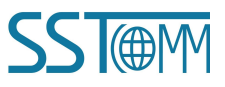

## User Manual

| Search Equipment      | No.         | Name               | Module  | IP Address                 | MAC Address       | Firmware Version | Password |
|-----------------------|-------------|--------------------|---------|----------------------------|-------------------|------------------|----------|
| Staten Equipment      | 1           | Ethernet/IP        | GS11-EI | 1 <mark>92.168.0.11</mark> | 64-ea-c5-27-03-ac | 1.4              | None     |
| IP Search             |             |                    |         |                            |                   |                  |          |
| Configuration         |             |                    |         |                            |                   |                  |          |
| dvanced Configuration |             |                    |         |                            |                   |                  |          |
| IP Address Report     |             |                    |         |                            |                   |                  |          |
|                       | N           | ew                 | Open    |                            | Save              |                  | Exit     |
| Embedded I            | Module      | Series             |         |                            |                   |                  |          |
| Easily provides Eth   | erNet/IP, N | Nodbus TCP, PROFIB | US DP 🛁 |                            |                   |                  |          |

### 6.3 IP Search

When user just wants to search a known IP address device on the network, click "IP Search" button in the main window, and there will be popping up a dialog box: Fill in the IP address you want to search in the window and click OK.

| 192 |   | 168 | 0 | ंट | 11   |     |
|-----|---|-----|---|----|------|-----|
| 01  | c | _   | ſ |    | Cano | -01 |

The SST-EIP-CFG will list all searched equipment(s) in the table, as shown below.

#### **User Manual**

| Search Equipment                  | No.    | Name                           | Module  | IP Address   | MAC Address       | Firmware Version | Password |
|-----------------------------------|--------|--------------------------------|---------|--------------|-------------------|------------------|----------|
| otalen Equipment                  | 1      | Ethernet/IP                    | GS11-EI | 192.168.0.11 | 64-ea-c5-27-03-ac | 1.4              | None     |
| IP Search                         |        |                                |         |              |                   |                  |          |
| Configuration                     |        |                                |         |              |                   |                  |          |
| dvanced Configuration             |        |                                |         |              |                   |                  |          |
| IP Address Report                 |        |                                |         |              |                   |                  |          |
|                                   | N      | ew                             | Open    |              | Save              |                  | Exit     |
|                                   |        |                                |         |              |                   |                  |          |
| Embedded I<br>Easily provides Eth | Module | e Series<br>Nodbus TCP, PROFIB | US DP   |              |                   | 3. 100           |          |

# 6.4 Advanced Configuration

Note: The Advanced configuration is used to set the product-related parameters, it require the user to set the

administrator password to prevent other users from modifying the advanced parameters through the

#### SST-EIP-CFG.

Select one device in the main window, Click "Advanced Configuration" button.

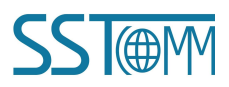

## User Manual

| Search Equipment       | No. | Name       | Module       | IP Address   | MAC Address       | Firmware Version | Password |
|------------------------|-----|------------|--------------|--------------|-------------------|------------------|----------|
|                        | 1   | Ethemet/IP | GS11-EI      | 192.168.0.11 | 64-ea-c5-27-03-ac | 1.4              | None     |
| IP Search              |     |            |              |              |                   |                  |          |
| Configuration          |     |            |              |              | _                 |                  |          |
| Advanced Configuration |     | Search Equ | ipment by IP |              |                   |                  |          |
| IP Address Report      |     |            | OK [         | Cancel       |                   |                  |          |
|                        | N   | ew         | Open         |              | Save              |                  | Exit     |
|                        |     |            |              |              |                   |                  |          |
| Embedded I             |     |            |              |              |                   | The seal         |          |

The following interface will pop up:

| lotice: | Nome                  | Ether | e thar | . 20 | 9   |    |    | 1  |  |  |
|---------|-----------------------|-------|--------|------|-----|----|----|----|--|--|
|         | TP Configuration Mode | DHCP  |        | _    |     |    | _  | 1  |  |  |
|         | II CONFIGURATION MODE | LINCE | 100    |      | 0   |    | 45 | J  |  |  |
|         | IP Address            | 192   | . 168  |      | U   | -2 | 15 |    |  |  |
|         | Subnet Mask           | 255   | , 255  |      | 255 |    | 0  |    |  |  |
|         | Default Gateway       | 192   | . 168  | 4    | 0   |    | 1  |    |  |  |
|         | DNS1                  | 0     | . 0    | 4    | 0   | 3  | 0  | Ī. |  |  |
|         | DNS2                  | 0     | . 0    | - 3  | 0   |    | 0  | I. |  |  |
|         |                       |       |        |      |     |    |    |    |  |  |
|         |                       |       |        |      |     |    |    |    |  |  |
|         |                       |       |        |      |     |    |    |    |  |  |

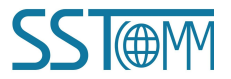

### GS11-EI Embedded EtherNet/IP Module User Manual

In this interface, users can configure: Ethernet, Password, IP Address Report and Advanced Parameters. The

following describes the above interface.

- Ethernet Parameters: (as shown above)
  - Name——The name is used to identify the GS11-EI module on the network, it can also be the name of the device's model;
  - IP Configuration Mode——Set the device's IP address configuration mode, Static or DHCP;
  - IP Address——Set the device's IP address;
  - Subnet Mask——Set the subnet mask of the device;
  - Default Gateway——Set the default gateway address of the device;
  - DNS1—currently not supported
  - DNS2—currently not supported
- Password Setup (as shown below)
  - User Password: Refers to the password that the user needs to enter when clicking the "advanced configuration" button on the main screen. Once the user password is set, the user needs to enter this password every time when configuring SST-EIP-CFG for user parameters. It is recommended not to set this password, as this password is for the users.
  - Admin Password: Refers to the password that the administrator needs to enter when clicking the "Advanced Configuration" button on the main screen. After the admin password is set, the administrator needs to enter this password when configuring SST-EIP-CFG for advanced parameters. It is recommended that the administrator set this password after the product setup is complete, it protect the advanced parameters from being modified by other users..

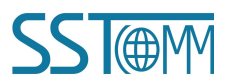

#### **User Manual**

| Ethernet | Password IP Address                                             | s Report Advanced Parameters |  |
|----------|-----------------------------------------------------------------|------------------------------|--|
| Notice:  | The password length ca<br>User Password [<br>Confirm Password [ | annot be more than 20!       |  |
|          | Admin Password<br>Confirm Password                              |                              |  |
|          |                                                                 |                              |  |
|          |                                                                 |                              |  |

#### > IP Address Report:

It is used to set the GS11-EI by sending a packet that reports its current IP address, subnet mask, and default gateway to a port of the specified IP address device, which is sent as UDP. Users can enable this function by clicking on the "IP Address Report" button in the main screen of the configuration software SST-EIP-CFG. Click "Start" button and the SST-EIP-CFG will list all of the messages sent by the devices on the network.

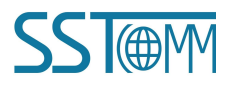

| IP A | ddress | Report                   |             |             |    | (      |
|------|--------|--------------------------|-------------|-------------|----|--------|
|      | UDP Mo | nitor Port: 1680<br>(1 ~ | 0<br>65535) | Begin       | S  | op     |
|      | NO.    | Device_Na                | IP_Address  | MAC_Address | Nu | Previc |
|      |        |                          |             |             |    |        |
|      |        |                          |             |             |    |        |
|      |        |                          |             |             |    |        |

After this function is enabled, the user needs to set the IP address, Port Number and the Auto Report Period of the remote device, , as shown below:

| Ethernet | Password                 | IP Add       | bress Re               | port  |      |           |  |
|----------|--------------------------|--------------|------------------------|-------|------|-----------|--|
| -Cont    | figuration<br>ZEnable    |              | 102                    | 120 0 |      | <br>16900 |  |
| A:<br>A: | ito Report<br>ito Report | To<br>Period | 192 .<br>10<br>(1-7200 | ))    | . 11 | (1-65535) |  |
|          |                          |              |                        |       |      |           |  |
|          |                          |              |                        |       |      |           |  |
|          |                          |              |                        |       |      |           |  |

Advanced Parameters: (as shown above)

The way to obtain IP address

• Setting the IP address via software SST-EIP-CFG. The users use this software to configure WWW.SSTAUTOMATION.COM 24

#### User Manual

network parameters (user parameter configuration).

- Setting the IP address via host interface (UART): The user board sets the IP address and other parameters through the UART. The user board sets parameters such as the IP address by sending an initialization request message; see section 4.4.
- Ethernet/IP connection parameters: The GS11-EI supports 3 sets of connection parameters.
   Each set of parameters has input and output. The number of input and output bytes can be any value from 0 to 256 bytes. (These three parameters are valid according to the largest Assembly Instance)
- Ethernet/IP device parameters: Supports changing VendCode and ProdCode.

| thernet | Password    | IP Addre               | ss Report Adva              | nced Parameters    |      |                        |
|---------|-------------|------------------------|-----------------------------|--------------------|------|------------------------|
| How to  | Set the Mo  | dule's II<br>FP addres | ř Address<br>– vie softwere | SST-FTP-CFG        |      |                        |
| O Se    | tting the 1 | IP addres              | s via the host              | interface (VART)   |      |                        |
|         |             |                        |                             |                    |      |                        |
|         |             |                        |                             |                    |      |                        |
|         |             |                        |                             |                    |      |                        |
| Ethern  | et/IP Conne | ection Par             | rameters                    | Accombly: Tostona  |      |                        |
| 102     | (Input):    | 64                     | +4 (bytes)                  | 112 (Input):       | 128  | +4 (bytes)             |
| 101     | (Output)    | 64                     | (hytes)                     | -<br>111 (Output): | 128  | (hytes)                |
| 101     | (output).   | 04                     |                             | III (Jucpac).      | 120  | (by ces)               |
| 103     |             | U                      | (bytes)                     | 113                | 0    | (bytes)                |
| Åssen   | bly Instan  | ce                     |                             |                    |      |                        |
| 122     | (Input):    | 256                    | +4 (bytes)                  |                    |      |                        |
| 121     | (Output):   | 256                    | (bytes)                     |                    |      |                        |
| 123     |             | 0                      | (bytes)                     |                    |      |                        |
| Ethern  | et/IP Equip | oment Par              | ameters                     |                    |      |                        |
| Vend    | ICode:      | 1                      | (0 <sup>~</sup> 65535)      | P JC . J           | 2035 | (0 <sup>~</sup> 65535) |
| rent    |             | -                      |                             | rrodLode.          | 2000 | (0.00000)              |
|         |             |                        |                             |                    |      |                        |
|         |             |                        |                             | <i></i>            |      | 20.000                 |
|         |             |                        |                             |                    |      |                        |

#### 6.5 User Parameter Configuration

Note: The user parameter configuration is the parameters set for user, such as the IP address parameters (If the IP

address obtain method in Advanced Parameters choose "Setting the IP address via software SST-EIP-CFG", see

chapter 6.4)

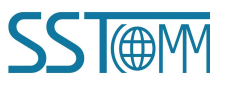

#### **User Manual**

S Gateway Configuration Software SST-EIP-CFG No. Name Module IP Address MAC Address Firmware Version Password Search Equipment 1 Ethernet/IP GS11-EI 192.168.0.11 64-ea-c5-27-03-ac 1.4 None IP Search Configuration Advanced Configuration IP Address Report New Open Save Exit **Embedded Module Series** Easily provides EtherNet/IP, Modbus TCP, PROFIBUS DP or PROFINET interface for your serial device.

In the main screen select the device need to be configured and click the "Configuration" button.

It will pop up the following interface:

#### **User Manual**

| iner ne t | rassword if Address f | eport |    |     |   |     |   |    |   | _ | 1 |
|-----------|-----------------------|-------|----|-----|---|-----|---|----|---|---|---|
|           | IP Configuration Mode | Stati | c  |     |   |     |   | •  | ] |   |   |
|           | IP Address            | 192   |    | 168 |   | 0   | - | 11 |   |   |   |
|           | Subnet Mask           | 255   |    | 255 | × | 255 | 6 | 0  | ] |   |   |
|           | Default Gateway       | 192   | ,  | 168 | × | 0   | 8 | 1  |   |   |   |
|           | DNS1                  | 0     | ų, | 0   | 4 | 0   | ş | 0  |   |   |   |
|           | DNS2                  | 0     |    | 0   | 3 | 0   | 8 | 0  |   |   |   |
|           |                       |       |    |     |   |     |   |    |   |   |   |
|           |                       |       |    |     |   |     |   |    |   |   |   |
|           |                       |       |    |     |   |     |   |    |   |   |   |
|           |                       |       |    |     |   |     |   |    |   |   |   |

In this interface, users can configure: Ethernet, Password, IP Address Report. The following describes the above interface.

Ethernet Parameters: (as shown above)

- Name——The name is used to identify the GS11-EI module on the network, it can also be the name of the device's model;
- IP Configuration Mode——Set the device's IP address configuration mode, Static or DHCP;
- IP Address——Set the device's IP address;
- Subnet Masks——Set the subnet mask of the device;
- Default Gateway——Set the default gateway address of the device;
- DNS1—currently not support;
- DNS2—currently not support;

#### GS11-EI Embedded EtherNet/IP Module User Manual

Password: (as shown below)

• User Password: Refers to the password that the user needs to enter when clicking the "User parameter configuration" button on the main screen. After the user password is set, the user needs to enter this password when configuring SST-EIP-CFG for user parameters. It is recommended not to set this password., as this password is for users.

|           | Tassword IF Addre   | ss Keport |             |     | <br> |
|-----------|---------------------|-----------|-------------|-----|------|
|           |                     |           |             |     |      |
| Notice: 1 | The password length | cannot b  | e more than | 20! |      |
|           | 2                   |           |             |     |      |
|           | User Password       |           |             |     |      |
|           | Confirm Password    | 1         |             |     |      |
|           |                     |           |             |     |      |
|           |                     |           |             |     |      |
|           |                     |           |             |     |      |
|           |                     |           |             |     |      |
|           |                     |           |             |     |      |
|           |                     |           |             |     |      |
|           |                     |           |             |     |      |
|           |                     |           |             |     |      |
|           |                     |           |             |     |      |
|           |                     |           |             |     |      |

#### > IP Address Report:

It is used to set the GS11-EI by sending a packet that reports its current IP address, subnet mask, and default gateway to a port of the specified IP address device, which is sent as UDP. Users can enable this function by clicking on the "IP Address Report" button in the main screen of the configuration software SST-EIP-CFG. Click "Start" button and the SST-EIP-CFG will list all of the messages sent by the devices on the network.

|      | anua   | I                        |             |             |    |        |
|------|--------|--------------------------|-------------|-------------|----|--------|
| IP A | ddress | Report                   |             |             |    |        |
|      | UDP Mo | nitor Port: 1680<br>(1 ~ | 0<br>65535) | Begin       | S  | top    |
|      | NO.    | Device_Na                | IP_Address  | MAC_Address | Nu | Previc |
|      |        |                          |             |             |    |        |
|      | -      |                          |             |             |    |        |
|      | -      |                          |             |             |    |        |
|      | _      |                          |             |             |    |        |
|      |        |                          |             |             |    |        |

After this function is enabled, user needs to set the IP address, Port Number and the Auto Report Period of the

remote device, , as shown below:

| Address Report    |                                                    |                                                             |                                                               |                                                                                  |
|-------------------|----------------------------------------------------|-------------------------------------------------------------|---------------------------------------------------------------|----------------------------------------------------------------------------------|
|                   |                                                    |                                                             |                                                               |                                                                                  |
| 192 . 168 .       | 0.11                                               | :                                                           | 16800                                                         |                                                                                  |
| od 10<br>(1-7200) | 5                                                  |                                                             | (1-65535)                                                     |                                                                                  |
|                   |                                                    |                                                             |                                                               |                                                                                  |
|                   | .ddress Report<br>192 . 168 .<br>od 10<br>(1-7200) | .ddress Report<br>192 . 168 . 0 . 11<br>od 10 s<br>(1-7200) | .ddress Report<br>192 . 168 . 0 . 11 :<br>od 10 s<br>(1-7200) | .ddress Report<br>192 . 168 . 0 . 11 : 16800<br>(1-65535)<br>od 10 s<br>(1-7200) |

# Appendix: How to Read and Write I/O Data

There are 2 ways to read and write I/O data.

### Use I/O Method to Read and Write Data (Recommended)

The following uses RSLogix 5000 as an example to explain how to use I/O method to read and write I/O data.

Right-click on the EtherNet IP master module and choose "New Module..." as shown below:

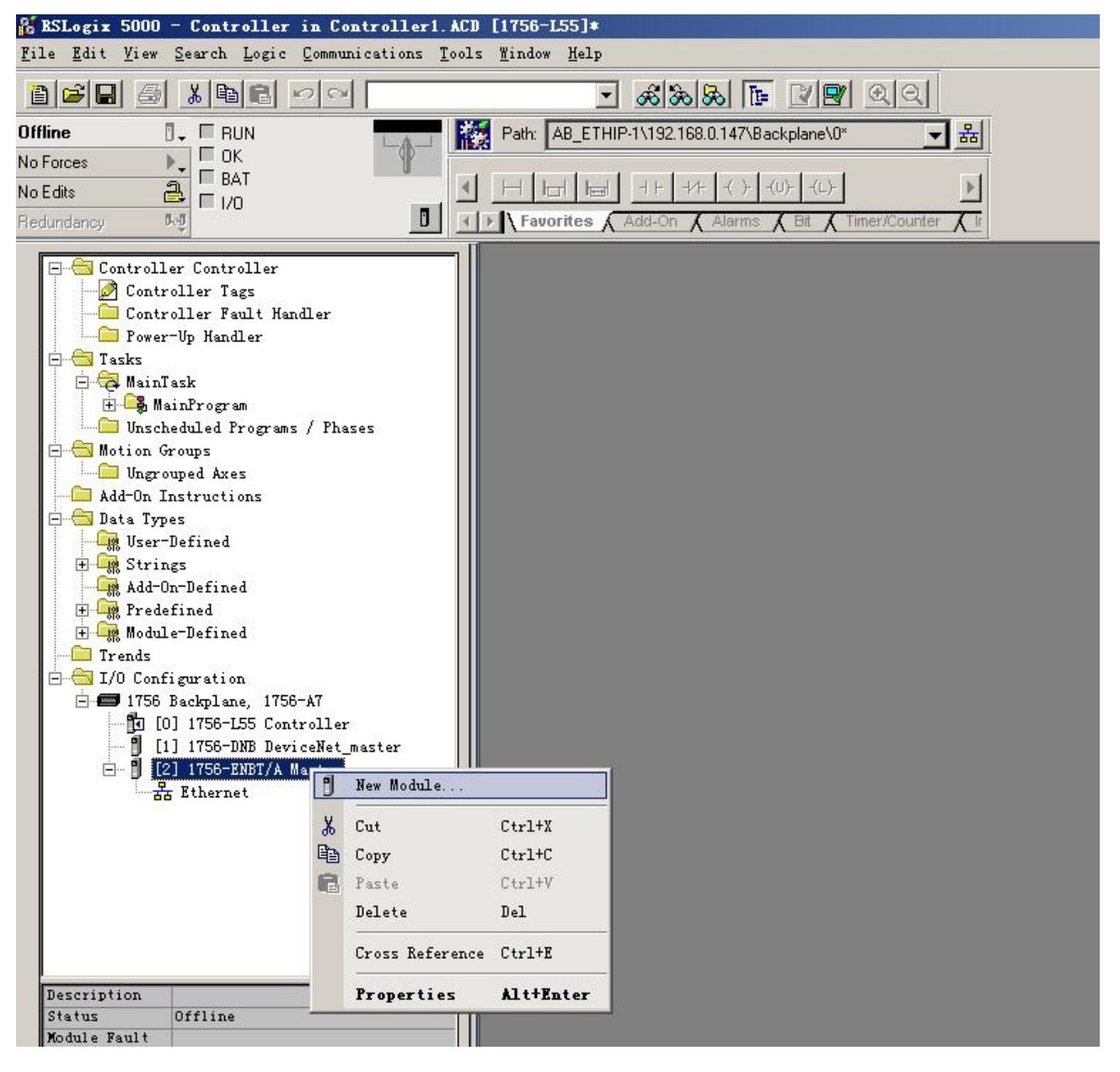

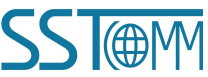

### GS11-EI Embedded EtherNet/IP Module User Manual

In the pop out module selection window, click on the "+" in front of "Communications" to expand, then select

"ETHERNET-MODULE" and click "OK" as shown below:

| lodule            | Description                                      | Vendor                |
|-------------------|--------------------------------------------------|-----------------------|
|                   | . 10/100 Mbps Ethernet Port on CompactLogix5335E | Allen-Bradley         |
| -1788-EN2DN/A     | 1788 Ethernet to DeviceNet Linking Device        | Allen-Bradley         |
| -1788-ENBT/A      | 1788 10/100 Mbps Ethernet Bridge, Twisted-Pai    | Allen-Bradley         |
|                   | 1788 10/100 Mbps Ethernet Bridge w/Enhanced W    | Allen-Bradley         |
| -1794-AENT/A      | 1794 10/100 Mbps Ethernet Adapter, Twisted-Pa    | Allen-Bradley         |
| - 1794-AENT/B     | 1794 10/100 Mbps Ethernet Adapter, Twisted-Pa    | Allen-Bradley         |
| Drivelogix5730 .  | . 10/100 Mbps Ethernet Port on DriveLogix5730    | Allen-Bradley         |
| - ETHERNET-BRIDGE | Generic EtherNet/IP CIP Bridge                   | Allen-Bradley         |
| ETHERNET-MODULE   | Generic Ethernet Module                          | Allen-Bradley         |
| -EtherNet/IP      | SoftLogix5800 EtherNet/IP                        | Allen-Bradley         |
| PH-PSSCENA/A      | Ethernet Adapter, Twisted-Pair Media             | Parker Hannifin Corp. |
| 🕂 Digital         |                                                  |                       |
| 🛨 Drives          |                                                  |                       |
| ± HMI             |                                                  |                       |
|                   |                                                  | 1.0                   |
| • <u> </u>        |                                                  | <u>.</u>              |
|                   |                                                  | Eind Add Favori       |
| Bu Category By V  | /endor Favorites                                 |                       |

Set the related information of GS11-EI in the pop out window, as shown below.

| Type:                                                                      | ETHERNET-MODULE Generic Etherne                        | t Module                                                | coi<br>Th                  | responding  | g number of            | f byte<br>R-byte |
|----------------------------------------------------------------------------|--------------------------------------------------------|---------------------------------------------------------|----------------------------|-------------|------------------------|------------------|
| Parent:                                                                    | Allen-Bradley<br>master                                | - Connection Para                                       | inp<br>meters              | out, 128-by | te output.             | 5-0 y t          |
| Name.<br>Description:                                                      | Set the name of the added<br>EtherNet IP slave station | Input:<br>Output:                                       | Assembly<br>Instant<br>102 | Size:       | ] (8-bit)<br>] (8-bit) |                  |
| Comm <u>F</u> ormat<br>Address / H<br>IP <u>A</u> ddr<br>C <u>H</u> ost Na | t: Data - SINT                                         | <u>C</u> onfiguration:<br>Status Input:<br>I us Output: | 103                        |             | _<br>] (8-bit)         |                  |

The module information that needs to be set in the above figure includes:

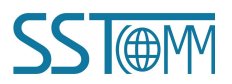

#### GS11-EI Embedded EtherNet/IP Module User Manual

Name: Name the added EtherNet IP slave module (GS11-EI module)

Comm Format: Set the data type. User can choose to set the data type to DINT, INT, SINT, REAL, and so on. This setting cannot be changed after confirmation. If you need to change the data type, you can create a new module. IP Address: Set the IP address of the EtherNet IP Slave module need to be connected, it is also the GS11-EI's IP address.

Connection Parameters: Set the connection parameters used in the communication. For the connection parameters supported by the GS11-EI, see the previous chapter.

Note: The size of "Size" set in the above figure (the number of bytes set) should be consistent with the number of input and output bytes corresponding to the instance described in the previous chapter.

Click "OK" to set the polling interval of the master station in the pop out window. The default is 10ms, as shown below:

| ■odule Properties:               | aster (ETHERHET-BODVLE 1.1)               |
|----------------------------------|-------------------------------------------|
| General Connection Mo            | odule Info                                |
| Requested Packet Interva         | al (RPI): 10.0 + ms (1.0 - 3200.0 ms)     |
| ☐ <u>M</u> ajor Fault On Control | ler If Connection Fails While in Run Mode |
| - Module Fault                   |                                           |
|                                  |                                           |
|                                  |                                           |
| Status: Offline                  | UK Lancel Apply Help                      |

After setting the master polling interval, click "OK" to save. Double-click "Controller Tags". In the pop out window, click "GS11EI: O", as shown below:

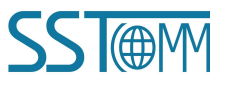

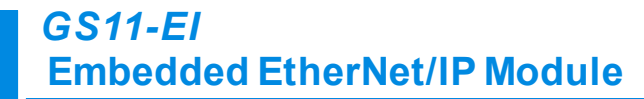

#### User Manual

| 🎎 ESLogix 5000 - EIP341L [1756-L55]* - [Contr | ler Tags - EIP341L(controller)]                             |                                                       | _ 🗗 🗶                                                          |
|-----------------------------------------------|-------------------------------------------------------------|-------------------------------------------------------|----------------------------------------------------------------|
| 🛃 Eile Edit View Search Logic Communications  | ols <u>M</u> indow Help                                     |                                                       | ×                                                              |
|                                               | - <b>&amp; &amp; &amp;</b> E I - QQ                         |                                                       |                                                                |
| Offline 🛛 🗸 🗐 RUN                             | Path: AB_ETHIP-1\192.168.0.147\Backplane\0*                 | - 8                                                   |                                                                |
| No Forces                                     |                                                             |                                                       |                                                                |
| No Edits                                      |                                                             |                                                       | <u>&gt;</u>                                                    |
| Redundancy Mg                                 | Favorites & Add-On & Alarms & Bit & Timer/Counter & Input/O | utput 🔏 Compare 🔏 Compute/Math 🔏 Move/Logical 🔏 File/ | vlisc. 🔏 File/Shift 🔏 Sequence                                 |
| Controller EIP3411                            | Scope: Material Show STRING ALARM                           | ALARM ANALOG ALARM DIGITAL AXIS CONSUMED AXIS         | GENERIC AXIS GENERIC DRIVE AXIS SERVO AXIS SERVO DRIVE AXIS VI |
| Controller Tags                               |                                                             | Data Tura                                             |                                                                |
| - Controller Fault Handler                    | Theorem ( ) ( )                                             | AD-CTUEDNET MODULE-C-0                                |                                                                |
| Power-Up Handler                              |                                                             | AD.CTUEDNET MODULE.C.U                                |                                                                |
| E - A MainTask                                |                                                             | AD.E I RENNE I_MODULE_SIN I_I                         |                                                                |
| 🖹 🥞 MainProgram                               | E-CC11EU Data () () Hex                                     | CINT                                                  |                                                                |
| Program Tags                                  | Hex USTIELL David) 16000 Hex                                | SINI                                                  |                                                                |
| Unscheduled Programs / Phases                 | E-CONTRACTOR 16000 Hex                                      | CINT                                                  |                                                                |
| - Can Motion Groups                           |                                                             |                                                       |                                                                |
| Ungrouped Axes                                | Hex GSTTELLO L (1) 16900 Hex                                | SINT                                                  |                                                                |
| Add-Un Instructions                           | Hex GSTTELLO JUST                                           | SINT                                                  |                                                                |
| User-Defined                                  | Hex GSTELLD & KOL                                           | SINI                                                  |                                                                |
| 🕀 🌆 Strings                                   |                                                             | SINI                                                  |                                                                |
| Add-On-Defined                                | Hex Hex Hex Hex Hex                                         | SINI                                                  |                                                                |
| Hodule-Defined                                | Hex GSTTELLO J (20) Hex                                     | SINI                                                  |                                                                |
| - Trends                                      | Hex CSTTEL: Data[9] 16#00 Hex                               | SINI                                                  |                                                                |
| I/O Configuration                             | Hex Contraction (10) 16#00 Hex                              | SINT                                                  |                                                                |
| - 1150 Backplane, 1150-Al                     | E-GS11EI:Data[11] 16#00 Hex                                 | SINT                                                  |                                                                |
| - [2] 1756-ENBT/A master                      | Hex Hex Hex Hex Hex Hex Hex Hex Hex Hex                     | SINT                                                  |                                                                |
| E-S Ethernet                                  | Hex                                                         | SINI                                                  |                                                                |
| 1756-ENBT/A paster                            | GS11EI:I.Data[14] 16#00 Hex                                 | SINT                                                  |                                                                |
| ,                                             | GS11EI:I.Data[15] 16#00 Hex                                 | SINT                                                  |                                                                |
|                                               | GS11EI:I.Data[16] 16#00 Hex                                 | SINT                                                  |                                                                |
|                                               | GS11EI:I.Data[17] 16#00 Hex                                 | SINT                                                  |                                                                |
|                                               | Hex Hex                                                     | SINT                                                  |                                                                |
| Description                                   | GS11EI:I.Data[19] 16#00 Hex                                 | SINT                                                  |                                                                |
| Status Offline<br>Module Fault                | GS11EI:I.Data[20] 16#00 Hex                                 | SINT                                                  |                                                                |
|                                               |                                                             | SINT                                                  |                                                                |
|                                               | Hex (5)11EI:I.Data[22] 16#00 Hex                            | SINT                                                  |                                                                |
|                                               | GS11EI:I.Data[23] 16#00 Hex                                 | SINT                                                  |                                                                |
|                                               | GS11EI:I.Data[24] 16#00 Hex                                 | SINT                                                  |                                                                |
|                                               | GS11EI:I.Data[25] 16#00 Hex                                 | SINT                                                  |                                                                |
|                                               | Innitor Tags / Edit Tags                                    | ICINT                                                 |                                                                |
| Ready                                         |                                                             |                                                       |                                                                |

In the figure above, GS11EI:O.Data [0]~GS11EI:O.Data [127] is the corresponding output data address of the

added GS11-EI module in the master station.

Click on "GS11EI: I", as shown below:

| & RSLogix 5000 - EIP341L [1756-L55]*                                                                |                                                                                                    | _ @ ×    |
|----------------------------------------------------------------------------------------------------|----------------------------------------------------------------------------------------------------|----------|
| <u>F</u> ile <u>E</u> dit <u>V</u> iew <u>Search</u> <u>Logic</u> <u>Communications</u> <u>Tool</u> | .s ¥indow Help                                                                                                    |          |
|                                                                                                    | - <b>33.</b>                                                                                                    |          |
| Offline 🛛 🗸 🗐 RUN                                                                                   | Path: AB_ETHIP-1\192.168.0.147\Backplane\0" V 🚼                                                                                                    |          |
| No Forces                                                                                           |                                                                                                    |          |
| No Edits                                                                                            |                                                                                                    |          |
| Redundancy 5-0                                                                                      | Favorites Add-On A Alarms & Bit & Timer/Counter & Input/Output & Compare & Compute/Math & Move/Logical & File/Misc. & File/Shift & Sequence                                                                                                    |          |
|                                                                                                    |                                                                                                    |          |
| Controller EIP341L                                                                                  |                                                                                                    | 2        |
| Controller Tags                                                                                     | Scoge: 🛅 EIP341L 🔄 String, ALARM, ALARM, ALARM_ANALOG, ALARM_DIGITAL, AXIS_CONSUMED, AXIS_GENERIC, AXIS_GENERIC,   | /E       |
| Power-Up Handler                                                                                    | Name △ Value ← Force ← Style Data Type Description                                                                                                    |          |
| 📄 🖨 🞯 Tasks                                                                                         | GS11ELC (···) (···) AB:ETHERNET MODULE:C0                                                                                                    |          |
| HainTask                                                                                            | BGS11EII () () AB:ETHERNET MODULE SINT 1                                                                                                    |          |
| Inscheduled Programs / Phases                                                                       | BS11ELO () () AR ETHERNET MODILLE SINT 1                                                                                                    |          |
| - 🔄 Hotion Groups                                                                                   | EGS11EHO Data () Could Decimal SINTI 28                                                                                                    |          |
| 🗁 Ungrouped Axes                                                                                    |                                                                                                    |          |
| Add-On Instructions                                                                                 |                                                                                                    |          |
| Jata lypes                                                                                          | Barterobaldiji o Decital Sini -                                                                                                    |          |
| E Grings                                                                                            | BSTERUDAR(2) 0 Decmai STN1                                                                                                    |          |
| - Add-On-Defined                                                                                    | tas heru bada(s) u Decmai sini                                                                                                    |          |
| 🕀 🙀 Fredefined                                                                                      | GS11EI:0.Data(4) 0 Decimal SINT                                                                                                    |          |
| H um Module-Defined                                                                                 | GS11EI:0.Data(5) 0 Decimal SINT                                                                                                    |          |
| - G I/O Configuration                                                                               | GS11EI:0.Deta(6) 0 Decimal SINT                                                                                                    |          |
| 😑 📾 1756 Backplane, 1756-A7                                                                         | GS11EI:0.Data[7] 0 Decimal SINT                                                                                                    |          |
| [0] [0] 1756-L55 EIP341L                                                                            | GS11EI:0.Data[8] 0 Decimal SINT                                                                                                    |          |
| E- 1 [2] 1756-ENBT/A master                                                                         | GS11EI:0.Data[9] 0 Decimal SINT                                                                                                    |          |
| THERNET-MODULE GS11EI                                                                               | GS11EI:0.Data[10] 0 Decimal SINT                                                                                                    |          |
| 1756-ENBT/A master                                                                                  | GS11EI:0.Deta[11] 0 Decimal SINT                                                                                                    |          |
| 83                                                                                                  | BS11EI:0.Date[12] 0 Decimal SINT                                                                                                    |          |
|                                                                                                    | BGS11EI:0.Data(13) 0 Decimal SINT                                                                                                    |          |
|                                                                                                    | GS11Eh0.Data[14] 0 Decimal SINT                                                                                                    |          |
|                                                                                                    | + GS11EF0.Data[15] 0 Decimal SINT                                                                                                    |          |
|                                                                                                    | T GS11EF0 Data161 0 Decimal SINT                                                                                                    |          |
|                                                                                                    | CS11EL0 Data 171     D     Decimal     SNT                                                                                                    |          |
|                                                                                                    | HIGGIERD David RI 0 Decida SNT                                                                                                    |          |
|                                                                                                    |                                                                                                    |          |
|                                                                                                    | Figure 1 (1970) 0 Decima Ont                                                                                                    |          |
|                                                                                                    |                                                                                                    |          |
|                                                                                                    | Contraction of the contraction of the contraction o |          |
|                                                                                                    | u usrine.cu.ata(22) U Uecmal SiNi                                                                                                    |          |
|                                                                                                    | Prissibility Data[23] U Decmai SINT                                                                                                    | <b>1</b> |
|                                                                                                    | Monitor Tags & Edit Tags /                                                                                                    | 1        |

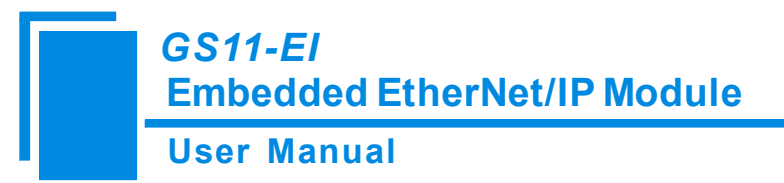

In the figure above, the 4 bytes corresponding to GS11EI:I.Data [0] is the real time frame header of EtherNet IP slave station.

GS11EI: I.Data[1]~GS11EI: I.Data[127] is the corresponding input data address of the added GS11EI module in the master station.

### Use MSG Method to Read and Write Data

The following uses RSLogix 5000 as an example to explain how to use MSG to read and write I/O data.

### Read I/O Data

Create a new project and be in "Offline" mode. Add two new tags "ReadTag" and "ReadData" under "Controller Tags", and define the type of "ReadTag" as "MESSAGE" and define the type of "ReadData" as "DINT[500]":

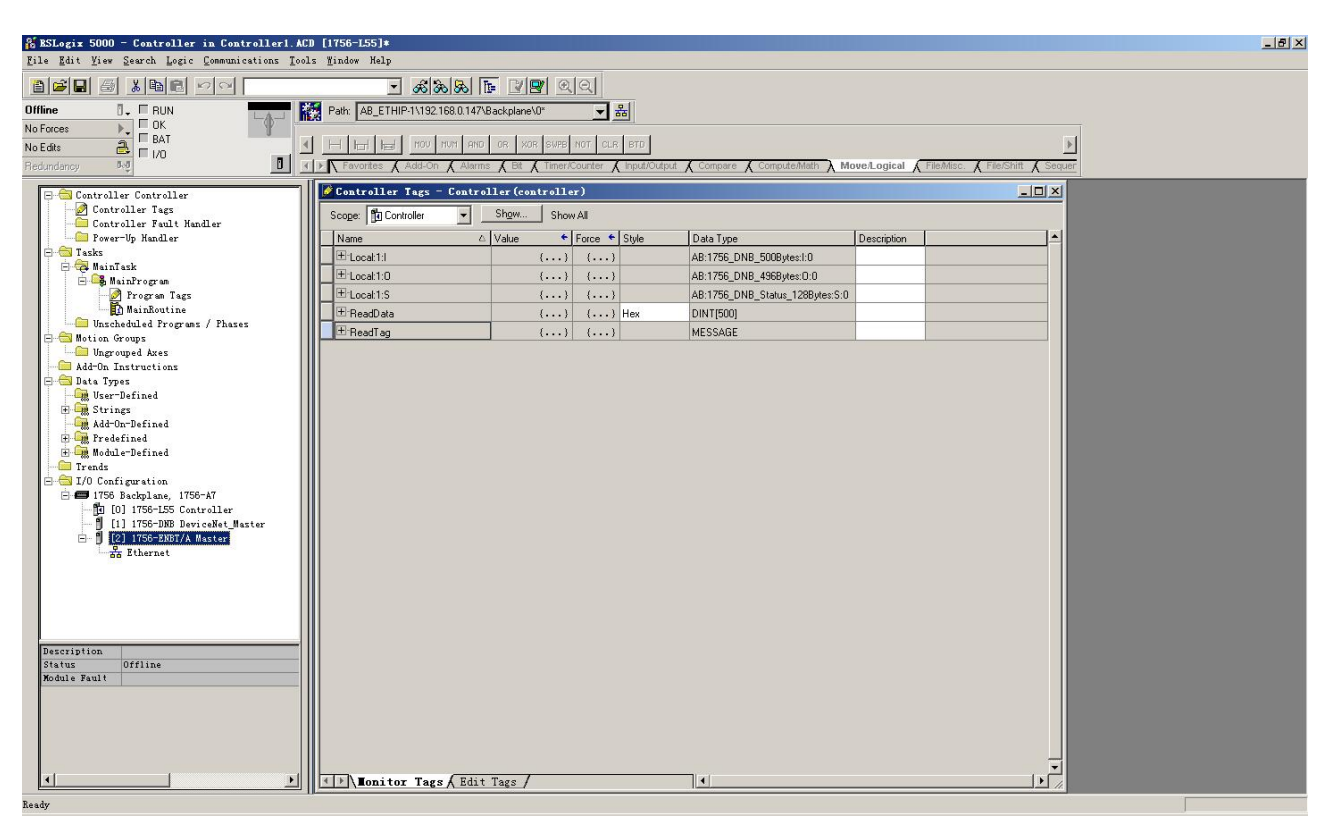

Right-click on "ReadTag" and select "Configure "ReadTag"":

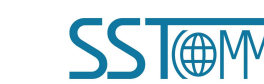

#### **User Manual**

| Controller Tags     | - MyEthernetIP(controller)                                 |                       |
|---------------------|------------------------------------------------------------|-----------------------|
| Scope: MyEthernetIP | Show Show All                                              |                       |
| Name                | △ Value 	 ← Force Mask ← Style                             | Data Type Description |
| E Local:1:1         | {}                                                         | AB:1756_DN            |
| E Local:1:0         | {}                                                         | AB:1756_DN            |
| + Local:1:S         | ()                                                         | AB:1756_DN            |
| ▶ + ReadTag         | Edit "ReadTag"                                             | 39169219              |
| ── ReadData         | Edit "ReadTag" Properties                                  | Alt+Enter ]           |
|                     | Configure "ReadTag"                                        |                       |
|                     | Edit "MESSAGE" Data Type                                   |                       |
|                     | Go to Cross Reference for "ReadTag"<br>Message Path Editor | Ctrl+E                |
|                     | <u>G</u> o To                                              | Ctrl+G                |
|                     | Toggle Bit                                                 | Ctrl+T                |
|                     | Force On                                                   |                       |
|                     | Force Off                                                  |                       |
|                     | Remove Force                                               |                       |
| X                   | Cut                                                        | Ctrl+X                |
| <u> </u>            | р Сору                                                     | Ctrl+C                |
| E                   | Paste                                                      | Ctrl+V                |
|                     | Paste Pass-Through                                         |                       |
|                     | Delete                                                     | Del                   |
|                     | Options                                                    |                       |
|                     |                                                            |                       |
|                     |                                                            |                       |
|                     |                                                            |                       |
|                     |                                                            |                       |
| ▲ ↓ \ ∎onitor Tag   | s 🖌 Edit Tags /                                            | •                     |

In the new pop-out window, finish the settings as below:

Message Type: CIP Generic

Service Type: select "Get Attribute Single", at this point, the corresponding Service Code becomes to "e (Hex)"

Class:4 (Hex)

Instance:102 (64Bytes), 112 (128Bytes), 122 (256Bytes) can be set.

Attribute:3 (Hex)

Destination: Select the "ReadData" tab. At this point, the read data will be saved in this tab.

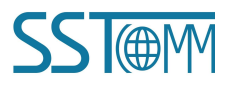

| User N           | lanua       | I                     |       |                 |          |         |
|------------------|-------------|-----------------------|-------|-----------------|----------|---------|
| essage (         | Configu     | ration - Rea          | adTag |                 |          |         |
| Configura        | tion* Co    | mmunication   T       | ag    |                 |          |         |
| Message ]        | [ype:       | CIP Generic           |       | •               |          |         |
| Service          | Get Attribu | ite Single            | •     | Source Element: | 1        | Ŧ       |
| Туре:            | Gott Kinbo  |                       |       | Source Length:  |          | (Bytes) |
| Ser <u>v</u> ice | e (H        | lex) <u>C</u> lass: 4 | (Hex) | Destination     | ReadData | +       |
| Instance:        | 102         | Attribute: 3          | (Hex) | -               | New Tag  | 1       |
|                  |             |                       |       |                 |          |         |
|                  |             |                       |       |                 |          |         |
|                  |             |                       |       |                 |          |         |
|                  |             |                       |       |                 |          |         |
|                  |             |                       |       |                 |          |         |
|                  |             |                       |       |                 |          |         |
|                  |             |                       |       |                 |          |         |
| ) Enable         | 🔵 Enabi     | le Waiting 🔵 S        | Start | O Done          | Done O   |         |

Select the "Communication" tab. In the space after Path, enter the path which corresponding to the connected EtherNet IP slave station. The format of the path is: the EtherNet IP master name, the slot number where the EtherNet IP master resides, and the connected EtherNet IP address. After the path is set up, click "Apply" and "Confirm". As shown below.

In this example, the name of EtherNet IP master is "Master", the EtherNet IP master station is in the slot number "2", and the connected EtherNet IP slave (GS11-EI) has the IP address "192.168.0.10".

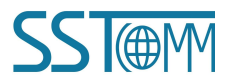

#### **User Manual**

| ath: ENetMaster, 2,     | 192.168.0.10      |                  |                       | Browse  |
|-------------------------|-------------------|------------------|-----------------------|---------|
| ENetMaster, 2,          | 192.168.0.10      |                  |                       |         |
| -Communication Meth     | nod               |                  |                       |         |
| € CIP C D <u>H</u> +    | Channel:          | 🗾 Destin         | ation Link: 🛛 🚺       | ÷       |
| C CIP With<br>Source ID | Source Link: 0    | 📑 Destin         | ation <u>N</u> ode: 0 | (Octal) |
| Connected               |                   | ache Connections | *                     |         |
|                         |                   |                  |                       |         |
|                         |                   |                  |                       |         |
| Frahla Strahl           | e Waiting 🛛 🔘 Sta | art 🔵 Done       | Done                  | 0       |

Add a "MSG" instruction to "MainRoutine" under "MainProgram" and select "ReadTag" as "Message Control", as

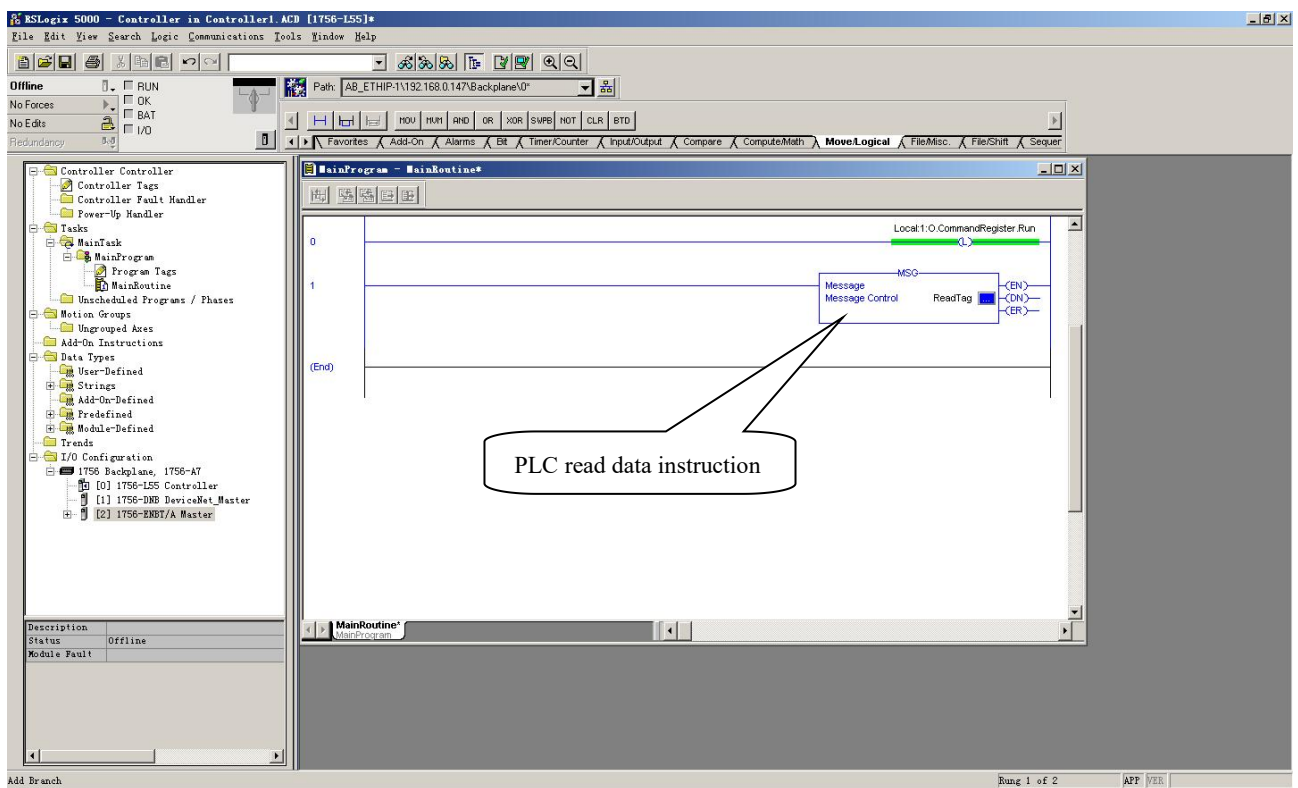

This is a simple instruction that can send a read request. In a normal program, some logical commands need to be

added to trigger this instruction. For details on this instruction, refer to RSLogix5000. WWW.SSTAUTOMATION.COM 37

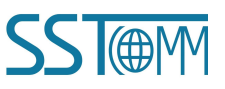

shown below.

# GS11-EI Embedded EtherNet/IP Module User Manual

Download the program to the PLC and put the PLC into the "Online" state.

Click on "Control Tags" and select "Monitor Tags" to expand "ReadData", as shown below. The data stored at the

starting address ReadData[0] is the data of the user device which is read by the PLC via the gateway GS11-EI.

| 🔏 BSLogix 5000 - Controller in Controller1. A        | CD [1756-L55]*                                                                                                    |                              |                           |                  |                                      |                     | _ 8 × |
|------------------------------------------------------|----------------------------------------------------------------------------------------------------|------------------------------|---------------------------|------------------|--------------------------------------|---------------------|-------|
| <u>File Edit View Search Logic Communications To</u> | ols <u>M</u> indow Help                                                                                                    |                              |                           |                  |                                      |                     |       |
|                                                      | - £8                                                                                                    | 6 <b>F</b> 2 <b>2</b> QQ     |                           |                  |                                      |                     |       |
| Offline 🛛 🗸 🗐 RUN                                    | Path: AB_ETHIP-1\192.168.0                                                                                                    | .147\Backplane\0* 🗸 🗸        | 品                         |                  |                                      |                     |       |
| No Forces                                            | 11673 J.                                                                                                    | · · · · · · · · ·            |                           |                  |                                      |                     |       |
| No Edits                                             | In the provide the second second | AND OR XOR SWPB NOT C        | CLR BTD                   |                  |                                      | •                   |       |
| Redundancy 0-0                                       | K ► Favorites & Add-On &                                                                                                    | Alarms 🔏 Bit 🔏 Timer/Counter | K Input/Output            | Compare 🔏 Comput | e/Math 🔪 Move/Logical 🖌 File/Misc. 🔏 | File/Shift K Sequer |       |
|                                                      | Controller Ters - Co                                                                                                    | ntroller (controller)        |                           |                  |                                      |                     |       |
| Controller Tags                                      |                                                                                                    | Change Lot 12                |                           |                  |                                      |                     |       |
| Controller Fault Handler                             | Scope: Controller                                                                                                    | Show All                     |                           |                  |                                      |                     |       |
| Power-Up Handler                                     | Name                                                                                                    | 🛆 Value 💉 Force              | <ul> <li>Style</li> </ul> | Data Type        | Description                          |                     |       |
| E Tasks                                              | - ReadData                                                                                                    | () (                         | .) Hex                    | DINT[500]        |                                      |                     |       |
| MainFrogram                                          | + ReadData[0]                                                                                                    | 16#0000_0000                 | Hex                       | DINT             |                                      |                     |       |
| - Program Tags                                       | ⊞ ReadData[1]                                                                                                    | 16#0000_0000                 | Hex                       | DINT             |                                      |                     |       |
| MainRoutine                                          | 🗄 🕀 ReadData[2]                                                                                                    | 16#0000_0000                 | Hex                       | DINT             |                                      |                     |       |
| Unscheduled Frograms / Phases                        | E ReadData[3]                                                                                                    | 16#0000_0000                 | Hex                       | DINT             |                                      |                     |       |
| Ungrouped Axes                                       | 🗄 ReadData[4]                                                                                                    | 16#0000_0000                 | Hex                       | DINT             |                                      |                     |       |
| - Add-On Instructions                                | readData(5)                                                                                                    | 16#0000_0000                 | Hex                       | DINT             |                                      |                     |       |
| 🕀 🔄 Data Types                                       | TReadData[6]                                                                                                    | 16#0000_0000                 | Hex                       | DINT             |                                      |                     |       |
| The Strings                                          | ⊞ ReadData[7]                                                                                                    | 16#0000_0000                 | Hex                       | DINT             |                                      |                     |       |
| Add-On-Defined                                       | + ReadData[8]                                                                                                    | 16#0000 0000                 | Hex                       | DINT             |                                      |                     |       |
| 🕀 🚂 Predefined                                       | E ReadData[9]                                                                                                    | 16#0000_0000                 | Hex                       | DINT             |                                      |                     |       |
| H                                                    | E ReadData[10]                                                                                                    | 16#0000 0000                 | Hex                       | DINT             |                                      |                     |       |
| E 🖨 I/O Configuration                                | E BeadData[11]                                                                                                    | 16#0000 0000                 | Hex                       | DINT             |                                      |                     |       |
| 🖻 😅 1756 Backplane, 1756-A7                          | E:BeadData[12]                                                                                                    | 16#0000 0000                 | Hex                       | DINT             |                                      |                     |       |
| [0] [0] 1756-L55 Controller                          | ±:BeadData[13]                                                                                                    | 16#0000 0000                 | Hex                       | DINT             |                                      |                     |       |
| H- 1 [2] 1756-ENBT/A Master                          | T:BeadData[14]                                                                                                    | 16#0000_0000                 | Hex                       | DINT             |                                      |                     |       |
|                                                      | E:BeadData[15]                                                                                                    | 16#0000 0000                 | Hex                       | DINT             |                                      |                     |       |
|                                                      | ±:BeadData[16]                                                                                                    | 16#0000 0000                 | Hex                       | DINT             |                                      |                     |       |
|                                                      | F:BeadData[17]                                                                                                    | 16#0000_0000                 | Hex                       | DINT             |                                      |                     |       |
|                                                      | T BeadData[18]                                                                                                    | 16#0000_0000                 | Hey                       | DINT             |                                      |                     |       |
|                                                      | E BeadData[19]                                                                                                    | 16#0000_0000                 | Hev                       | DINT             |                                      |                     |       |
| -                                                    | H ReadData[20]                                                                                                    | 16#0000_0000                 | Hey                       | DINT             |                                      |                     |       |
|                                                      | H ReadData[21]                                                                                                    | 16#0000_0000                 | Hey                       | DINT             |                                      |                     |       |
|                                                      | H BeadData[22]                                                                                                    | 16#0000_0000                 | Hey                       | DINT             |                                      |                     |       |
|                                                      | TreadData[22]                                                                                                    | 16#0000_0000                 | Lou                       | DINT             |                                      |                     |       |
|                                                      | E rieadData[23]                                                                                                    | 1640000_0000                 | Han                       | DINT             |                                      |                     |       |
|                                                      | HineadData[24]                                                                                                    | 1640000_0000                 | Hex                       | DINT             |                                      |                     |       |
|                                                      | theadData[25]                                                                                                    | 16#0000_0000                 | riex<br>Use               | DINT             |                                      |                     |       |
|                                                      | HeadUata[26]                                                                                                    | 1090000_0000                 | rtex                      |                  |                                      |                     |       |
|                                                      | Monitor lags A                                                                                                    | suit lags /                  |                           |                  |                                      |                     |       |
|                                                      |                                                                                                    |                              |                           |                  |                                      |                     |       |

### Write I/O Data

Go to the "Offline" mode, add two new tags "WriteTag" and "WriteData" under "Controller Tags", and define the type of "WriteTag" as "MESSAGE", also the type of "WriteData" as "DINT[500]":

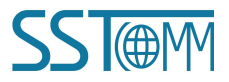

### User Manual

| Name:       WriteTag       DK         Description:       Image:       Cancel         Hap       Image:       Cancel         Hap       Hap       Description:       Image:         Usage:       Image:       Image:       Image:         Type:       Base       Image:       Image:         Jata Eor:       Image:       Image:       Image:         Stope:       Image:       Image:       Image:         Stope:       Image:       Image:       Image:         Stope:       Image:       Image:       Image:         Stope:       Image:       Image:       Image:         Stope:       Image:       Image:       Image:         Stope:       Image:       Image:       Image:         Stope:       Image:       Image:       Image:         Image:       Image:       Image:       Image:         Image:       Image:       Image:       Image:         Stope:       Image:       Image:       Image:         Image:       Image:       Image:       Image:         Image:       Image:       Image:       Image:         Image:       Image:       Imag                                                                                                    | New Tag                                                                                                    |                                                                                                |                                                                                                    |                                                                                                    | ×                                                                                                    | Hew Tag                                                                                                    |                                                                                                    |                         |              |        | × |
|----------------------------------------------------------------------------------------------------|----------------------------------------------------------------------------------------------------|------------------------------------------------------------------------------------------------|----------------------------------------------------------------------------------------------------|----------------------------------------------------------------------------------------------------|----------------------------------------------------------------------------------------------------|----------------------------------------------------------------------------------------------------|----------------------------------------------------------------------------------------------------|-------------------------|--------------|--------|---|
| Rescription: Image:   Ubage: commab   Upg: Base   Type: Base   Obal Lype: Image:   Controller Type:   Scope: Controller   Style: Image:   Image: Controller   Style: Image:   Image: Controller   Style: Image:   Image: Controller   Style: Image:   Image: Image:   Image: Image:  <                                                                                                    | <u>N</u> ame:                                                                                                    | WriteData                                                                                      |                                                                                                    | ОК                                                                                                    |                                                                                                    | <u>N</u> ame:                                                                                                    | WriteTag                                                                                                    |                         |              | OK.    |   |
| Hebp       Hebp         Lage:       romab         Type:       Base         Data Type:       Data Type:         Data Type:       Data Type:         Stope:       Controller         Stope:       Controller         Stope:       Controler         Stope:       <                                                                                                    | Description:                                                                                                    |                                                                                                | A                                                                                                    | ] Cano                                                                                                    | el                                                                                                    | Description:                                                                                                    |                                                                                                    |                         | -            | Cancel |   |
| Usage: Crosseds   Type: Base   Type: Base   Obal Type: Diversion   Style: Image:   Style: Image:   Other Loss Style:   Other Loss Style:   Image: Image:   Style: Image:   Image: Image:   Image: Image:   Style: Image:   Image: Image:   Image: Image:   Ima                                                                                                    |                                                                                                    |                                                                                                |                                                                                                    | Hel                                                                                                    |                                                                                                    |                                                                                                    |                                                                                                    |                         |              | Halo   |   |
| Use one   Use one   Type:   Base   Oral Type:   Data Type:   Oral Type:   Style:   Image:   Controller   Style:   Image:   Image:   Controller                                                                                                    |                                                                                                    |                                                                                                |                                                                                                    |                                                                                                    |                                                                                                    |                                                                                                    |                                                                                                    |                         |              | нер    |   |
| Usage: normab   Type:   Base   Type: Base Immediation:   Alias Eo:   Data Type: Data Type:                                                                                                    |                                                                                                    |                                                                                                | *                                                                                                    | 1 <sub>8</sub>                                                                                                    |                                                                                                    |                                                                                                    | 3                                                                                                    |                         | <b>T</b>     |        |   |
| Type: Base     Alas Eor:     Data Lype:        Stope:     Controller        Stope:        Stope:        Stope:           Stope:              Stope: <td><u>U</u>sage:</td> <td><normal></normal></td> <td>-</td> <td>]</td> <td></td> <td><u>U</u>sage:</td> <td><normal></normal></td> <td></td> <td>Ŧ</td> <td></td> <td></td>                                                                                                    | <u>U</u> sage:                                                                                                    | <normal></normal>                                                                              | -                                                                                                    | ]                                                                                                    |                                                                                                    | <u>U</u> sage:                                                                                                    | <normal></normal>                                                                                                    |                         | Ŧ            |        |   |
| Alas Eor<br>Data Jupe: DINT[500]<br>Scope: Controller<br>Style:<br>Controller<br>Style:<br>Controller                                                                                                    | Type:                                                                                                    | Base                                                                                           | Connection                                                                                                    | 1                                                                                                    |                                                                                                    | Type:                                                                                                    | Base                                                                                                    | ▼ Connec                | tion         |        |   |
| Data Inper   Data Inper   Stope:   © Controller   Style:   © per Controllarities   Style: © per Controllarities Style: © per MESSAGE Configuration Style: © per MESSAGE Configuration © per MESSAGE Configuration © per MESSAGE Configuration © per                                                                                                    | Alias For:                                                                                                    |                                                                                                |                                                                                                    | 1                                                                                                    |                                                                                                    | Alias For                                                                                                    |                                                                                                    |                         |              |        |   |
| Dela Lype DNT(50)<br>Scope: Controller<br>Style: Example Controller<br>Style: Example Con                                                                                                    |                                                                                                    | ]                                                                                              | <br>                                                                                                    |                                                                                                    |                                                                                                    | Finds Lon                                                                                                    | J                                                                                                    |                         | <u> </u>     |        |   |
| Scope:          Controller          Style:          Controller          Style:          Style:          Style:          Style:          Style:                                                                                                    | Data <u>T</u> ype:                                                                                                    | DINT[500]                                                                                      |                                                                                                    | ]                                                                                                    |                                                                                                    | Data <u>T</u> ype:                                                                                                    | MESSAGE                                                                                                    |                         |              |        |   |
| Syle:       Image: Syle:         Image: Syle:       Image: Syle:         Image: Syle:       Image: Syle:         <                                                                                                    | <u>S</u> cope:                                                                                                    | Controller                                                                                     | •                                                                                                    | 1                                                                                                    |                                                                                                    | Scope:                                                                                                    | Controller                                                                                                    |                         | -            |        |   |
| Den Configuration      Den MESSAGE Configuration      Den MESSAGE      Den MESSAGE Configuration      Den MESSAGE Configuration      Den MESSAGE Configuration      Den MESSAGE Configuration      Den MESSAGE Configuration      Den MESSAGE Configuration      Den MESSAGE      Den MESSAGE      DEN MESSAGE      DEN MESSAGE                                                                                                    | Style:                                                                                                    | Hex                                                                                            |                                                                                                    | [                                                                                                    |                                                                                                    | Style:                                                                                                    |                                                                                                    |                         | *            |        |   |
| <pre>s code-catelle is Catelle 12 (10:6-25)<br/>is read get gene generation gets generation<br/>is read gets generation gets generation<br/>is read gets generation gets generation<br/>is read gets generation generation ge</pre>                                                                                                    | 🔽 Open Confi                                                                                                    | figuration                                                                                     |                                                                                                    |                                                                                                    |                                                                                                    | 🗌 Open ME                                                                                                    | SSAGE Configura                                                                                                    | ation                   |              |        |   |
| <pre>st soon</pre>                                                                                                    |                                                                                                    |                                                                                                |                                                                                                    |                                                                                                    | 3                                                                                                    |                                                                                                    | -                                                                                                    |                         |              |        |   |
| Controller Controller     Controller Controller     Controller     Controller     Controler     Contro                                                                                                    | t <u>Y</u> iew <u>S</u> earch Logic                                                                                                    | c <u>C</u> ommunications <u>T</u> ool                                                          | s <u>M</u> indow Help                                                                                                    |                                                                                                    |                                                                                                    |                                                                                                    |                                                                                                    |                         |              |        |   |
| Controller Fault Radier       Image: Controller Fault Radier         Faxe: Usalier       Name: Controller Face: Style: Data Type: Description         Fax: Statustice       Histati (income)         Statustice       Force: Style: Data Type: Description         Data Type: Type: Tage: Description       Histati (income)         Data Type: Type: Tage: Description       Histati (income)         Data Type: Type: Tage: Description       Histati (income)         Data Type: Type: Tage: Description       Histati (income)         Data Type: Type: Tage: Description       Histati (income)         Data Type: Type: Tage: Description       Histati (income)         Data Type: Type: Tage: Description       Histati (income)         Data Type: Type: Tage: Description       Histati (income)         Data Type: Type: Tage: Description       Histati (income)         Data Type: Type: Tage: Description       Histati (income)         Data Type: Type: Tage: Description       Histati (income)         Data Type: Description       Histati (income)         Data Type: Description       Histati (income)         Data Type: Description       Histati (income)         Data Type: Description       Histati (income)         Data Type: Description       Histati (income)         Data Type: Descrisite (income)       Histati (incom                                                                                                    |                                                                                                    |                                                                                                |                                                                                                    | TABACKPlane\0"                                                                                                    | SIZE CPS                                                                                                    | ura I ComudaMath I i                                                                                                    | Avent overal D. Eile Miler                                                                                                    | ( Electric Common       | )<br>C Equip |        |   |
| Initiality         Initiality         Initiality         Initiality           Initiality         Initiality         Initiality         Initiality         Initiality           Initiality         Initiality         Initiality         Initiality         Initiality           Initiality         Initiality         Initiality         Initiality         Initiality         Initiality           Initiality         Initiality         Initiality         Initiality         Initiality         Initiality           Initiality         Initiality         Initiality         Initiality         Initiality         Initiality         Initiality           Initiality         Initiality         Initiality         Initiality         Initiality         Initiality         Initiality           Initiality         Initiality <td>Controller Tags</td> <td></td> <td>AB_ETHIP-11132.1680.14     AB_ETHIP-11132.1680.14     H_H_H_H_FR_FEC     FR_FEC     Texorites    Alerne    Alerne    Alerne     Scope    Ten Controller     Scope    Ten Controller</td> <td>THE PLL AVE SRT STO<br/>THE COURTER A INPUT<br/>THE COURTER A INPUT<br/>TOLLER (CONTROLLER)<br/>Show Show All</td> <td>SIZE CPS</td> <td>pare 🖌 ComputeMath 🖌 M</td> <td>Novellogical 👌 File/Mise.</td> <td>🖌 File/Shift 👗 Sequence</td> <td></td> <td></td> <td></td>                                                                                                    | Controller Tags                                                                                                    |                                                                                                | AB_ETHIP-11132.1680.14     AB_ETHIP-11132.1680.14     H_H_H_H_FR_FEC     FR_FEC     Texorites    Alerne    Alerne    Alerne     Scope    Ten Controller     Scope    Ten Controller                                                                                                    | THE PLL AVE SRT STO<br>THE COURTER A INPUT<br>THE COURTER A INPUT<br>TOLLER (CONTROLLER)<br>Show Show All                                                                                                    | SIZE CPS                                                                                                    | pare 🖌 ComputeMath 🖌 M                                                                                                    | Novellogical 👌 File/Mise.                                                                                                    | 🖌 File/Shift 👗 Sequence |              |        |   |
| Image: Arror Open and arrow open and arrow open and arrow open and arrow open and arrow open and arrow open and arrow open arrow open arrow op                                                                                                    | Controller Fault<br>Controller Fault<br>Controller Fault<br>Controller Fault &<br>Controller Fault &<br>Controller Fault &<br>Controller Fault &<br>Controller Fault &<br>Controller Fault & Controller Fault & Controller Fault & Controller Fault & Controller Fault & Controller & Controller                                                                                                    | fandler                                                                                        | Advances     Advances      | Image: Second second second                                                                                                    | SIZE CPS<br>Output & Comp<br>e + Style                                                                                                    | pare ( Compute Math ( 1                                                                                                    | NoveLogical Title/Mise.                                                                                                    | File/Shift & Sequence   |              |        |   |
| ■ Billing         ■ Basiling         ■ Basil                                                                                                    | Controller Controller<br>Controller Controller<br>Controller Tags<br>Controller Fault H<br>Controller Fault H<br>Power-Up Handler<br>Tasks<br>Controller Sait                                                                                                    | fandler                                                                                        | Image: Second Second                    | IP         FLL         IVE         SPT         STO           IP         FLL         IVE         SPT         STO           Content Counter         Impute         Impute         Stown All           C         Show         Show All         Force           C         Value         Force         Force           ()         ()         ()         ()         ()                                                                                                    | SIZE CPS<br>Output & Comp<br>e 	 Style<br>}                                                                                                    | Data Type<br>AB:1756_DNB_500By<br>AB:1756_DNB_500By                                                                                                    | AverALogical File Milec.                                                                                                    | File/Shift 🖌 Sequences  |              | _      |   |
| Nation Groups         Improves         Improves         Improves         Improves           Ubgroups Akes         SwineDadg()         164000_0000         Hex         DNIT         Improves           Ubgroups Akes         WineDadg()         164000_0000         Hex         DNIT         Improves           Ubgroups Akes         WineDadg()         164000_0000         Hex         DNIT         Improves           Match Inde         WineDadg()         164000_0000         Hex         DNIT         Improves           Match Inde         WineDadg()         164000_0000         Hex         DNIT         Improves           Match Inde         WineDadg()         164000_0000         Hex         DNIT         Improves           Match Inde         WineDadg()         164000_0000         Hex         DNIT         Improves           Match Inde         WineDadg()         164000_0000         Hex         DNIT         Improves           ID 0 InfStrate         WineDadg()         164000_0000         Hex         DNIT         Improves           ID 0 InfStrate         WineDadg()         164000_0000         Hex         DNIT         Improves           ID 11TStrate         WineDadg(1)         1640000_0000         Hex         DNIT                                                                                                    | Controller Controller<br>Controller Controller<br>Controller Tags<br>Controller Fault Hu<br>Power Up Hundler<br>Heinfick<br>Heinfick<br>Program Tags                                                                                                    | fandler<br>5                                                                                   | Image: Control of Control of Con                   | Image: Series of the series of the series                                                                                                    | Image: state         State           STZE         CPS           Output         ✓ Comp                                                                                                    | Data Type<br>Data Type<br>AB: 1756_DNB_500By<br>AB: 1756_DNB_500By<br>AB: 1756_DNB_51atus                                                                                                    | AveaLogical File/Misc.                                                                                                    | Fieldhitt & Sequences   |              | -      |   |
| Output Mass         Add-On Instructions         Units         DNT           Dis Types         B WineDad(0)         166000_0000         Hex         DNT           Dis Types         B WineDad(1)         166000_0000         Hex         DNT           Strings         B WineDad(2)         166000_0000         Hex         DNT           MineDafied         B WineDad(2)         166000_0000         Hex         DNT           MineDafied         B WineDad(2)         166000_0000         Hex         DNT           MineDafied         B WineDad(2)         166000_0000         Hex         DNT           MineDafied         B WineDad(3)         166000_0000         Hex         DNT         DNT           B WineDaf(2)         166000_0000         Hex         DNT         DNT         DNT           B WineDaf(3)         166000_0000         Hex         DNT         DNT         DNT           B WineDaf(3)         166000_0000         Hex         DNT         DNT         DNT           B WineDaf(1)         166000_0000         Hex         DNT         DNT         DNT           B WineDaf(1)         166000_0000         Hex         DNT         DNT         DNT           B WineDaf(1)         16                                                                                                    | Controller Controller Controller Task Controller Task Controller Task MainFrogram Program Task MainFordram Unschedled Frogram Unschedled Grogram                                                                                                    | tandler<br>s                                                                                   | Alexandrian     Park A&_ETHIP1192168.014     Park A&_ETHIP1192168.014 | Image: Strate Strate         Strate         Strae                                                                                                    | Image: style                                                                                                    | Data Type<br>Data Type<br>AB:1756_DNB_500BJ<br>AB:1756_DNB_500BJ<br>AB:1756_DNB_51abu<br>DINT[500]                                                                                                    | HoveR_ogical File/Mise.                                                                                                    | FielShift Sequence      |              |        |   |
| Data Types       User-Défined       WieDoda[1]       164000_000       Hex       DNT       Image: Control of Control of Contr                                                                                                    | Inschedule Program                                                                                                    | fandler<br>s<br>uns / Phases                                                                   | Aligned Applied Applied A | Image: Series of the series of the series of the                                                                                                    |                                                                                                    | Data Type<br>AB:1756_DNB_5008y<br>AB:1756_DNB_5008y<br>AB:1756_DNB_5008y<br>AB:1756_DNB_51abur,<br>DINT[50]<br>MESSAGE<br>DINT[500]                                                                                                    | AccelLogical File Miles.                                                                                                    | FileShift Sequence      |              |        |   |
|                                                                                                    | FRUN     FOX     FOX                                                                                                    | fandler<br>s<br>ws / Phases                                                                    | Aligned Controller Tags = Cont<br>Controller Tags = Cont<br>Controller Tags = Controller Tags = Controller Tags = Cont<br>Controler Tags = Cont<br>Controler                                                                                                    | Image: Set of the set of the set                                                                                                    |                                                                                                    | Data Type<br>AB:1756_DNB_5008y<br>AB:1756_DNB_5008y<br>AB:1756_DNB_4508y<br>AB:1756_DNB_4508y<br>DINT[500]<br>MESSAGE<br>DINT[500]<br>DINT                                                                                                    | AccelLogical File/Milec.                                                                                                    | FileShift Sequences     |              |        |   |
| Predefined       Tradat       1.05000_000       Hex       DNT         100 Gnf guration       164000_0000       Hex       DNT       1         110 Shadpan, 175-X7       164000_0000       Hex       DNT       1         111 Shadpan, 175-X7       WineData[S]       164000_0000       Hex       DNT       1         111 Shadpan, 175-X7       WineData[S]       164000_0000       Hex       DNT       1         111 Shadpan, 175-X7       WineData[S]       164000_0000       Hex       DNT       1         111 Shadpan, 175-X7       WineData[S]       164000_0000       Hex       DNT       1         112 J175-EBB DeviceME future       WineData[S]       164000_0000       Hex       DNT       1         112 WineData[S]       164000_0000       Hex       DNT       1       1         113 Shadpan, 175-X7       WineData[S]       1640000_0000       Hex       DNT       1         114 WineData[S]       1640000_0000       Hex       DNT       1       1         113 Shadpan       1640000_0000       Hex       DNT       1       1         113 Shadpan       1640000_0000       Hex       DNT       1       1         114 Shadpan       1640000_                                                                                                    | Controller Tag<br>Controller Tag<br>Controller Tag<br>Controller Tag<br>Controller Tag<br>Controller Tag<br>Controller Tag<br>Controller Tag<br>MainFrogram<br>Unscheduled Program<br>Unscheduled Program                                                                                                    | fandler<br>s<br>sns / Phases                                                                   | ▼ ▲ ▲ ▲ ▲ ▲ ▲ ▲ ▲ ▲ ▲ ▲ ▲ ▲ ▲ ▲ ▲ ▲ ▲ ▲                                                                                                    | Image         Image         Image <th< td=""><td></td><td>Data Type<br/>AB:1756_DNB_5008/<br/>AB:1756_DNB_5008/<br/>AB:1756_DNB_5108/<br/>MESSAGE<br/>DINT[500]<br/>DINT<br/>DINT</td><td>Acvet_ogcol File/Mise. Description test:0 1288ytes:5:0</td><td>TécShift &amp; Sequence</td><td></td><td></td><td></td></th<>                                                                                                    |                                                                                                    | Data Type<br>AB:1756_DNB_5008/<br>AB:1756_DNB_5008/<br>AB:1756_DNB_5108/<br>MESSAGE<br>DINT[500]<br>DINT<br>DINT                                                                                                    | Acvet_ogcol File/Mise. Description test:0 1288ytes:5:0                                                                                                    | TécShift & Sequence     |              |        |   |
| CB         0:0000         Hex         DNT           100         Cnsfgwation         0:0000         Hex         DNT           100         101 755-155         Cnstaller         0:0000         Hex         DNT           101         101 755-155         Cnstaller         0:0000         Hex         DNT         0:0000           101         155         Stagbar, 1755-W         0:0000         Hex         DNT         0:0000           101         1575-DBE bariosher         0:0000         Hex         DNT         0:0000           110         0:0000         Hex         DNT         0:0000         0:0000           101         0:0000         Hex         DNT         0:0000         0:0000           110         0:0000         Hex         DNT         0:0000         0:0000         0:0000           110         0:0000         Hex         DNT         0:0000         0:0000         0:0000         0:0000         0:0000         0:0000         0:0000         0:0000         0:0000         0:0000         0:0000         0:0000         0:0000         0:0000         0:0000         0:0000         0:0000         0:0000         0:0000         0:00000         0:0000         0:0000<                                                                                                    | Controller Tag     Controller Tag     Controll                                                                                                    | fandler<br>s<br>ms / Phases                                                                    | Aligned Controller     Aligned Aligned Al | TB ackplane\0"           PE FLL P/E SPT STO           PE FLL P/E SPT STO           Collect Controller)           Show All           C Value           C ()           ( ()           ( ()           ( ()           ( ()           ( ()           ( ()           ( ()           ( ()           ( ()           ( ()           ( ()           ( ()           ( ()           ( ()           ( ()           ( ()           ( ()           ( ()           ( ()           ( ()           ( ()           ( ()           ( ()           ( ()           ( ()           ( ()           ( ()           ( ()           ( ()           ( ()           ( ()           ( ()           ( ()           ( ()           ( ()           ( ()           ( ()           ( ()      ( ()                                                                                                    |                                                                                                    | Data Type<br>AB:1756_DNB_5008/<br>AB:1756_DNB_5008/<br>AB:1756_DNB_5008/<br>AB:1756_DNB_51atu<br>DINT[500]<br>DINT[500]<br>DINT<br>DINT<br>DINT<br>DINT                                                                                                    | AccelLogical File/Milee. Description Net:0 1228ytes:5.0                                                                                                    | TécStatt & Soquence     |              |        |   |
| 1/0 Configuration       0 WrieDala[5]       159000_000       Hex       DNT         0 100 1759-155 Catroller       0 WrieDala[7]       164000_000       Hex       DNT       0         1 10 1759-155 Catroller       0 WrieDala[3]       164000_000       Hex       DNT       0         1 11 1756-108 Bericellst_Batter       0 WrieDala[3]       164000_000       Hex       DNT       0         0 11 1756-155 Catroller       0 WrieDala[3]       164000_000       Hex       DNT       0         0 11 1756-108 Dericellst_Batter       0 WrieDala[3]       164000_000       Hex       DNT       0         0 WrieDala[3]       164000_000       Hex       DNT       0       0         0 WrieDala[13]       164000_000       Hex       DNT       0       0         0 WrieDala[13]       164000_000       Hex       DNT       0       0         0 WrieDala[13]       164000_000       Hex       DNT       0       0         0 WrieDala[15]       164000_000       Hex       DNT       0       0         0 WrieDala[15]       164000_000       Hex       DNT       0       0         0 WrieDala[15]       164000_000       Hex       DNT       0       0                                                                                                    | Controller Controller<br>Controller Controller<br>Controller Fault M.<br>Controller Fault M.<br>Program Tags<br>Program Tags<br>MainTrogram<br>Program Tags<br>MainTrogram<br>Program Tags<br>MainTrogram<br>Stringe<br>Add'On: Taitructions<br>Data Tags<br>Stringe<br>Add'On: Taitrad<br>Prodefined<br>Prodefined                                                                                                    | fandler<br>s<br>ms / Phases                                                                    | A Set THIP 1132 168 014     Path AB_ETHIP 1132 168 014     Path AB_ETHIP 1132 168 014    | Image         Image         Image <t< td=""><td>■ ★ Style<br/>ST22 CPP<br/>Chaptal &amp; Comp<br/>Chaptal &amp; Comp<br/>→ Style<br/>→ Style<br/>→ S</td><td>Data Type<br/>Data Type<br/>AB:1756_DNB_5008y<br/>AB:1756_DNB_5008y<br/>AB:1756_DNB_51abus<br/>DINT(500)<br/>DINT<br/>DINT<br/>DINT<br/>DINT<br/>DINT</td><td>AccelLogical File Miles.<br/>Description<br/>tes:0.0<br/>1288ytes:5:0</td><td>TierStaft     Sequence</td><td></td><td></td><td></td></t<>                                                                                                    | ■ ★ Style<br>ST22 CPP<br>Chaptal & Comp<br>Chaptal & Comp<br>→ Style<br>→ Style<br>→ S | Data Type<br>Data Type<br>AB:1756_DNB_5008y<br>AB:1756_DNB_5008y<br>AB:1756_DNB_51abus<br>DINT(500)<br>DINT<br>DINT<br>DINT<br>DINT<br>DINT                                                                                                    | AccelLogical File Miles.<br>Description<br>tes:0.0<br>1288ytes:5:0                                                                                                    | TierStaft     Sequence  |              |        |   |
| 10       10       1754-L55       Controller         11       1756-D55       Controller       10       1640000_0000       Hex       DNT         11       1756-D55       Devic0At_State       1640000_0000       Hex       DNT       Image: Controller         11       1756-D55       Devic0At_State       1640000_0000       Hex       DNT       Image: Controller         11       1756-D55       Devic0At_State       1640000_0000       Hex       DNT       Image: Controller         12       1756-D55       Devic0At_State       1640000_0000       Hex       DNT       Image: Controller         13       1640000_0000       Hex       DNT       Image: Controller       Image: Controller       Image: Controler       Image: Controler       Image:                                                                                                    | Controller Controller<br>Controller Controller<br>Controller Fault H<br>Controller Fault H<br>Controller Fault H<br>Program Tags<br>Mainfragt<br>Darschedd Frogram<br>Hotion Group:<br>Unarchoudd Frogram<br>But Controller Suit<br>Strings<br>Controller Fault H<br>Controller Suit<br>Strings<br>Controller Tags<br>Data Controller Suit<br>Controller Suit<br>Controller Fault H<br>Controller Suit<br>Controller Fault H<br>Controller Suit<br>Controller Tags<br>Controller Suit<br>Controller Tags<br>Controller Suit<br>Controller Tags<br>Controller Suit<br>Controller Tags<br>Controller Suit<br>Controller Controller<br>Controller Controller<br>Controller Tags<br>Controller Suit<br>Controller Controller<br>Controller Tags<br>Controller Controller<br>Controller Controller<br>Controller<br>Controller Controller<br>Controller Controller<br>Controller Controller<br>Controller<br>Control                                                                                                    | (andler<br>s<br>ms / Phases                                                                    | A Society of the second second s | Image         Image         Image <th< td=""><td>■ ▲ Style<br/>State Comp<br/>State Comp<br/>State Comp<br/>State Comp<br/>State Comp<br/>State Comp<br/>State Comp<br/>State Comp<br/>State Comp<br/>Hex<br/>Hex<br/>Hex<br/>Hex<br/>Hex<br/>Hex<br/>Hex<br/>Hex</td><td>Data Type<br/>Data Type<br/>AB:1756_DNB_5008y<br/>AB:1756_DNB_5008y<br/>AB:1756_DNB_5008y<br/>AB:1756_DNB_5008y<br/>AB:1756_DNB_5008y<br/>DNT[500]<br/>DINT<br/>DINT<br/>DINT<br/>DINT<br/>DINT<br/>DINT<br/>DINT</td><td>AccelLogical File Mise. Description tes:0 1288ytes:5:0</td><td></td><td></td><td></td><td></td></th<>                                                                                                    | ■ ▲ Style<br>State Comp<br>State Comp<br>State Comp<br>State Comp<br>State Comp<br>State Comp<br>State Comp<br>State Comp<br>State Comp<br>Hex<br>Hex<br>Hex<br>Hex<br>Hex<br>Hex<br>Hex<br>Hex                                                                                                    | Data Type<br>Data Type<br>AB:1756_DNB_5008y<br>AB:1756_DNB_5008y<br>AB:1756_DNB_5008y<br>AB:1756_DNB_5008y<br>AB:1756_DNB_5008y<br>DNT[500]<br>DINT<br>DINT<br>DINT<br>DINT<br>DINT<br>DINT<br>DINT                                                                                                    | AccelLogical File Mise. Description tes:0 1288ytes:5:0                                                                                                    |                         |              |        |   |
| I 11 1756-DB Bericket/Batter       I 20000_0000       Inck       DNT       Inc         B 1 1756-DB Fericket/Batter       I Wiebda(3)       164000_0000       Hex       DNT       Inc         B 1 1756-DB Fericket/Batter       I Wiebda(3)       164000_0000       Hex       DNT       Inc         B Wiebda(1)       164000_0000       Hex       DNT       Inc       Inc         B Wiebda(1)       164000_0000       Hex       DNT       Inc         B Wiebda(1)       164000_0000       Hex       DNT       Inc         B Wiebda(1)       164000_0000       Hex       DNT       Inc         B Wiebda(1)       164000_0000       Hex       DNT       Inc         B Wiebda(1)       164000_0000       Hex       DNT       Inc         B Wiebda(1)       164000_0000       Hex       DNT       Inc         B Wiebda(1)       164000_0000       Hex       DNT       Inc         B Wiebda(1)       164000_0000       Hex       DNT       Inc         B Wiebda(1)       164000_0000       Hex       DNT       Inc         B Wiebda(2)       164000_0000       Hex       DNT       Inc         B Wiebda(2)       164000_0000       Hex <t< td=""><td>Controller Controller<br/>Controller Controller<br/>Controller Tags<br/>Controller Fault H<br/>Controller Fault H<br/>Program Tags<br/>Mainfrogram<br/>Program Tags<br/>Mainfrogram<br/>Discover<br/>Mainfrogram<br/>Notion Groups<br/>Ungrouped Aces<br/>Add-On Instructions<br/>Dus Types<br/>Controller Strings<br/>Add-On-Defined<br/>Treads<br/>U/O Configuration<br/>U/O Configuration</td><td>fandler<br/>s<br/>ms / Phases</td><td></td><td>Fig.         Image: Control of the series of the series of the serie</td><td></td><td>Data Type<br/>AB:1756_DNB_500By<br/>AB:1756_DNB_405By<br/>AB:1756_DNB_405By<br/>AB:1756_DNB_405By<br/>AB:1756_DNB_51abu<br/>DINT500]<br/>DINT<br/>DINT<br/>DINT<br/>DINT<br/>DINT<br/>DINT<br/>DINT</td><td>develLogical File Miles.  Description test:0 1288ytes:5:0</td><td></td><td></td><td></td><td></td></t<> | Controller Controller<br>Controller Controller<br>Controller Tags<br>Controller Fault H<br>Controller Fault H<br>Program Tags<br>Mainfrogram<br>Program Tags<br>Mainfrogram<br>Discover<br>Mainfrogram<br>Notion Groups<br>Ungrouped Aces<br>Add-On Instructions<br>Dus Types<br>Controller Strings<br>Add-On-Defined<br>Treads<br>U/O Configuration<br>U/O Configuration                                                                                                    | fandler<br>s<br>ms / Phases                                                                    |                                                                                                    | Fig.         Image: Control of the series of the series of the serie                                                                                                    |                                                                                                    | Data Type<br>AB:1756_DNB_500By<br>AB:1756_DNB_405By<br>AB:1756_DNB_405By<br>AB:1756_DNB_405By<br>AB:1756_DNB_51abu<br>DINT500]<br>DINT<br>DINT<br>DINT<br>DINT<br>DINT<br>DINT<br>DINT                                                                                                    | develLogical File Miles.  Description test:0 1288ytes:5:0                                                                                                    |                         |              |        |   |
| B WrieDad1(0)         169000_0000         Hex         DNT         Image: Control of the control of the control o                                                                                                    | Controller Controller<br>Controller Tage<br>Controller Tage<br>Controller Tage<br>Controller Tage<br>Controller Tage<br>Controller Fault Mu<br>Power UP Mandler<br>Tasks<br>MainTrogram<br>Program Tage<br>MainTrogram<br>Controller Tage<br>MainTrogram<br>Controller Tage<br>MainTrogram<br>Unacrowed de Trogram<br>Unacrowed de Trogram<br>Unacrowed de Trogram<br>Unacrowed de Trogram<br>Controller<br>Controller<br>Controll                | tandler<br>s<br>ms / Phases<br>556-A7<br>outroller                                             | Aligned Controller     Park A&_ETHIP1192168.014     Park A&_ETHIP1192168.014     Park A&_ETHIP1192 | Image         Image         Image <th< td=""><td>* Style     * Style     * Style     * Style</td><td>Data Type<br/>Data Type<br/>AB:1756_DNB_5008y<br/>AB:1756_DNB_5008y<br/>AB:1756_DNB_51abur,<br/>DINT500<br/>DINT<br/>DINT<br/>DINT<br/>DINT<br/>DINT<br/>DINT<br/>DINT<br/>DINT<br/>DINT<br/>DINT<br/>DINT<br/>DINT<br/>DINT</td><td>Accellence of the file of the control of the control of the contro</td><td>TROSHIT Sequence</td><td></td><td></td><td></td></th<>                                                                                                    | * Style     * Style     * Style     * Style                                                                                                    | Data Type<br>Data Type<br>AB:1756_DNB_5008y<br>AB:1756_DNB_5008y<br>AB:1756_DNB_51abur,<br>DINT500<br>DINT<br>DINT<br>DINT<br>DINT<br>DINT<br>DINT<br>DINT<br>DINT<br>DINT<br>DINT<br>DINT<br>DINT<br>DINT                                                                                                    | Accellence of the file of the control of the control of the contro | TROSHIT Sequence        |              |        |   |
| Image: Section of the section of the section of th                                                                                                    | Controller Teas<br>Controller Teas<br>Controller Teas<br>Controller Teas<br>Controller Teas<br>Controller Teas<br>Controller Teas<br>MainFortia<br>MiniFrogram<br>Controller Fault My<br>MiniFrogram<br>MiniFortia<br>MiniFortia<br>MiniForti | fandler<br>andler<br>s<br>ws / Phasex<br>756-A7<br>antroller<br>wriceNed_Blaster<br>Marter     | Image: Second Second                    | Image         Image         Image <t< td=""><td>*      ***      ***      ***      ***      ***      ***      ***      ***      ***      ***      ***      ***      ***      ***      ***      ***      ***      ***      ***      ***      ***      ***      ***      ***      ***      ***      ***      ***      ***      ***      ***      ***      ***      ***      ***      ***      ***      ***      ***      ***      ***      ***      ***      ***      ***      ***      ***      ***      ***      ***      ***      ***      ***      ***      ***      ****      ***      ***      ***      ***      ***      ***      ***      ***      ***      ***      ***      ***      ***      ***      ***      ***      ***      ***      ***      ***      ***      ***      ***      ***      ***      ***      ***      ***      ***      ***      ***      ***      ***      ***      ***      ***      ***      ***      ***      ***      ***      ***      ***      ***      ***      ***      ***      ***      ***      ***      ***      ***      ***      ***      ***      ***      ***      ***      ***      ***      ***      ***      ***      ***      ***      ***      ***      ***      ***      ***      ***      ***      ***      ***      ***      ***      ***      ***      ***      ***      ***      ***      ***      ***      ***      ***      ***      ***      ***      ***      ***      ***      ***      ***      ***      ***      ***      ***      ***      ***      ***      ***      ***      ***      ***      ***      ***      ***      ***      ***      ***      ***      ***      ***      ***      ***      ***      ***      ***      ***      ***      ***      ***      ***      ***      ***      ***      ***      ***      ***      ***      ***      ***      ***      ***      ***      ****      ****      ****      ****      ******</td><td>Data Type AB:1756_DNB_5008y AB:1756_DNB_5008y AB:1756_DNB_51ay MESSAGE DINT[500] MIT[500] DINT DINT DINT DINT DINT DINT DINT DINT</td><td>Acvet.ogcol File/Mise. Description test:0 1268ytes:5:0 1268ytes:5:0 1 1268ytes:5:0 1 1268ytes:5:0 1 1 1268ytes:5:0 1 1 1 1 1 1 1 1 1 1 1 1 1 1 1 1 1 1 1</td><td>TeeShift Sequence</td><td></td><td></td><td></td></t<>                                                                                                    | *      ***      ***      ***      ***      ***      ***      ***      ***      ***      ***      ***      ***      ***      ***      ***      ***      ***      ***      ***      ***      ***      ***      ***      ***      ***      ***      ***      ***      ***      ***      ***      ***      ***      ***      ***      ***      ***      ***      ***      ***      ***      ***      ***      ***      ***      ***      ***      ***      ***      ***      ***      ***      ***      ***      ***      ****      ***      ***      ***      ***      ***      ***      ***      ***      ***      ***      ***      ***      ***      ***      ***      ***      ***      ***      ***      ***      ***      ***      ***      ***      ***      ***      ***      ***      ***      ***      ***      ***      ***      ***      ***      ***      ***      ***      ***      ***      ***      ***      ***      ***      ***      ***      ***      ***      ***      ***      ***      ***      ***      ***      ***      ***      ***      ***      ***      ***      ***      ***      ***      ***      ***      ***      ***      ***      ***      ***      ***      ***      ***      ***      ***      ***      ***      ***      ***      ***      ***      ***      ***      ***      ***      ***      ***      ***      ***      ***      ***      ***      ***      ***      ***      ***      ***      ***      ***      ***      ***      ***      ***      ***      ***      ***      ***      ***      ***      ***      ***      ***      ***      ***      ***      ***      ***      ***      ***      ***      ***      ***      ***      ***      ***      ***      ***      ***      ***      ***      ***      ***      ***      ***      ***      ***      ****      ****      ****      ****      ******                                                                                                    | Data Type AB:1756_DNB_5008y AB:1756_DNB_5008y AB:1756_DNB_51ay MESSAGE DINT[500] MIT[500] DINT DINT DINT DINT DINT DINT DINT DINT                                                                                                    | Acvet.ogcol File/Mise. Description test:0 1268ytes:5:0 1268ytes:5:0 1 1268ytes:5:0 1 1268ytes:5:0 1 1 1268ytes:5:0 1 1 1 1 1 1 1 1 1 1 1 1 1 1 1 1 1 1 1                                                                                                    | TeeShift Sequence       |              |        |   |
| Image: Section of the section of the section of t                                                                                                    | Controller Controller<br>Controller Controller<br>Controller Fault M<br>Controller Fault M<br>Controller Fault M<br>Controller Fault M<br>Program Tags<br>Program Tags<br>Program Tags<br>Madron: Befined<br>Stating<br>Madron: Befined<br>Stating<br>Madron: Befined<br>Stating<br>Madron: Befined<br>Stating<br>Madron: Befined<br>Stating<br>Madron: Befined<br>Stating<br>Madron: Befined<br>Stating<br>Madron: Befined<br>Stating<br>Madron: Befined<br>Stating<br>Madron: Befined<br>Stating<br>Madron: Befined<br>Stating<br>Madron: Befined<br>Stating<br>Madron: Befined<br>Stating<br>Madron: Befined<br>Stating<br>Madron: Befined<br>Madron: Befined<br>M                                                                                                    | fandler<br>andler<br>s<br>ms / Fhases<br>759-A7<br>ontroller<br>miricellet_laster<br>Naster    | Aligned Controller     Aligned Controller     Aligned Controller     Aligned Controller     Controller     | Image         Image         Image <th< td=""><td>▼ ★           ST22         CP2           Datput         ▲ Conce           Conce         Style          )         Hex           Hex         Hex           Hex         Hex</td><td>Data Type<br/>AB:1756_DNB_5008/<br/>AB:1756_DNB_5008/<br/>AB:1756_DNB_5008/<br/>AB:1756_DNB_51atu<br/>DINT500]<br/>MESSAGE<br/>DINT<br/>DINT<br/>DINT<br/>DINT<br/>DINT<br/>DINT<br/>DINT<br/>DINT<br/>DINT<br/>DINT<br/>DINT<br/>DINT<br/>DINT<br/>DINT<br/>DINT<br/>DINT<br/>DINT<br/>DINT</td><td>Acvet.ogcol File/Mise. Description Res:0 1288ytes:3.0 1288ytes:3.0 1 1288ytes:3.0 1 1288ytes:3.0 1 1288ytes:3.0 1 1288ytes:3.0 1 1 1 1 1 1 1 1 1 1 1 1 1 1 1 1 1 1 1</td><td></td><td></td><td></td><td></td></th<>                                                                                                    | ▼ ★           ST22         CP2           Datput         ▲ Conce           Conce         Style          )         Hex           Hex         Hex           Hex         Hex                                                                                                    | Data Type<br>AB:1756_DNB_5008/<br>AB:1756_DNB_5008/<br>AB:1756_DNB_5008/<br>AB:1756_DNB_51atu<br>DINT500]<br>MESSAGE<br>DINT<br>DINT<br>DINT<br>DINT<br>DINT<br>DINT<br>DINT<br>DINT<br>DINT<br>DINT<br>DINT<br>DINT<br>DINT<br>DINT<br>DINT<br>DINT<br>DINT<br>DINT                                                                                                    | Acvet.ogcol File/Mise. Description Res:0 1288ytes:3.0 1288ytes:3.0 1 1288ytes:3.0 1 1288ytes:3.0 1 1288ytes:3.0 1 1288ytes:3.0 1 1 1 1 1 1 1 1 1 1 1 1 1 1 1 1 1 1 1                                                                                                    |                         |              |        |   |
| Description         Description         Hex         DNT           Image: Second Second                                                                                                    | Controller Controller<br>Controller Controller<br>Controller Fault H<br>Controller Fault H<br>Controller Fault H<br>Controller Fault H<br>Progrem Tugs<br>MainForgen<br>MainForgen                                                                                                    | faodler<br>s<br>ms / Phases<br>756-A7<br>outroller<br>outroller<br>A Master                    | Image: Second Second                    | Image         Image         Image <t< td=""><td>■ 200<br/>122 CPP<br/>Capual &amp; Comp<br/>Capual &amp; Comp<br/>Capual &amp; Comp<br/>Capual &amp; Comp<br/>Capual &amp; Comp<br/>Capual &amp; Comp<br/>(Capual &amp; Comp<br/>(Capua &amp; Comp<br/>(Capual &amp; Comp<br/>(Capual &amp; Comp<br/>(Cap</td><td>Data Type Data Type AB:1756_DNB_5008/ AB:1756_DNB_5008/ AB:1756_DNB_51abu DINTT500] DINT DINT DINT DINT DINT DINT DINT DINT</td><td>Accellent Artice.</td><td></td><td></td><td></td><td></td></t<>                                                                                                    | ■ 200<br>122 CPP<br>Capual & Comp<br>Capual & Comp<br>Capual & Comp<br>Capual & Comp<br>Capual & Comp<br>Capual & Comp<br>(Capual & Comp<br>(Capua & Comp<br>(Capual & Comp<br>(Capual & Comp<br>(Cap                                                                                                    | Data Type Data Type AB:1756_DNB_5008/ AB:1756_DNB_5008/ AB:1756_DNB_51abu DINTT500] DINT DINT DINT DINT DINT DINT DINT DINT                                                                                                    | Accellent Artice.                                                                                                    |                         |              |        |   |
| Image: Control Control Contro Control Contrecontrol Control Control Control Control Control Con                                                                                                    | Controller Controller<br>Controller Controller<br>Controller Fault M<br>Controller Fault M<br>Controller Fault M<br>Program Tags<br>Mainfragen<br>Mainfragen<br>Unachedled Frogram<br>Motion Groups<br>Unachedled Frogram<br>Motion Groups<br>Unachedled Frogram<br>Motion Groups<br>Controller Salt<br>Marchedled Frogram<br>Surgense<br>Unachedle Fault M<br>Controller Salt<br>Surgense<br>Controller Salt<br>Surgense<br>Surgense<br>Surgens                                                                                                    | fandler<br>s<br>ms / Phases<br>758-A7<br>matraller<br>wickNet_Master<br>Waster                 | Aligned Action     Aligned Action     Aligned  | Image         Image         Image         Image           783ackplane/0"         783ackplane/0"           P         FLL         0/E         Str           Stow         Str         Str           Show         K         For           Show         K         For           Show         K         For           ()         (         (           ()         (         (           ()         (         (           ()         (         (           ()         (         (           ()         (         (           ()         (         (           ()         (         (           ()         (         (           ()         (         (           ()         (         (           ()         (         (           ()         (         (           ()         (         (           ()         (         (           ()         (         (           ()         (         (           ()         (                                                                                                    |                                                                                                    | Data Type Data Type AB:1756_DNB_5089 AB:1756_DNB_5089 AB:1756_DNB_5089 AB:1756_DNB_5080 AB:1756_DNB_5080 AB:1756_DNB_5080 DNT[500] DNT DNT DNT DNT DNT DNT DNT DNT DNT DNT                                                                                                    | Accel ogcol File Mise. Description test:0 File Mise. 1288ytes:5:0 File Mise. File Mise.  |                         |              |        |   |
| Image: space of the space of the s                                                                                                    | Controller Controller<br>Controller Controller<br>Controller Tage<br>Controller Tage<br>Controller Tage<br>MainFogram<br>Fower-Dy Rault M.<br>Fower-Dy Rault<br>MainFogram<br>Michourber<br>MainFogram<br>MainFogram<br>MainFo                                                                                                    | tandler<br>fandler<br>s<br>ms / Phases<br>756-A7<br>ontroller<br>sviceNet_Master<br>N Master   | Image: Second Second                    | Image         Image         Image <th< td=""><td></td><td>Data Type<br/>Data Type<br/>AB:1756_DNB_5008y<br/>AB:1756_DNB_5008y<br/>AB:1756_DNB_51abur,<br/>DINT500<br/>DINT<br/>DINT</td><td>Acron.Logical File Miles.</td><td>TROSHIT Soquence</td><td></td><td></td><td></td></th<>                                                                                                    |                                                                                                    | Data Type<br>Data Type<br>AB:1756_DNB_5008y<br>AB:1756_DNB_5008y<br>AB:1756_DNB_51abur,<br>DINT500<br>DINT<br>DINT                    | Acron.Logical File Miles.                                                                                                    | TROSHIT Soquence        |              |        |   |
| Image: Second and Second and Sec                                                                                                    | Controller Controller<br>Controller Controller<br>Controller Fault M<br>Controller Fault M<br>Program Tags<br>Program Tags<br>Program Tags<br>Program Tags<br>Program Tags<br>Program Tags<br>Standbottne<br>Program Tags<br>Standbottne<br>Madron Instructions<br>Data Types<br>Madron Defined<br>Strings<br>Madron Defined<br>Produce Defined<br>Trads<br>Madron Defined<br>Produce Defined<br>Produce Defined<br>Produ                                                                                                    | fandler<br>s<br>uns / Phases<br>758-A7<br>ontroller<br>uviceNet flaster<br>Master              | Image: Second Second                    | Image         Image         Image <th< td=""><td></td><td>The Compute Math. ( T  Data Type  AB:1756_DNB_5008y AB:1756_DNB_51ay  AB:1756_DNB_51ay  MESSAGE DINT[500]  MIT[500] DINT DINT DINT DINT DINT DINT DINT DINT</td><td>Acvet.ogcal File/Mise. Descripton test:0 1268ytes:5:0 1268ytes:5:0 126</td><td>TeeShift Sequence</td><td></td><td></td><td></td></th<>                                                                                                    |                                                                                                    | The Compute Math. ( T  Data Type  AB:1756_DNB_5008y AB:1756_DNB_51ay  AB:1756_DNB_51ay  MESSAGE DINT[500]  MIT[500] DINT DINT DINT DINT DINT DINT DINT DINT                                                                                                    | Acvet.ogcal File/Mise. Descripton test:0 1268ytes:5:0 1268ytes:5:0 126 | TeeShift Sequence       |              |        |   |
| Image: Strate Strate                                                                                                    | Controller Controller<br>Controller Controller<br>Controller Fault M<br>Controller Fault M<br>Controller Fault M<br>Controller Fault M<br>Program Tags<br>Program Tags<br>Program Tags<br>Data Types<br>Maddron Data<br>Strings<br>Controller Controller<br>Controller Salt<br>Strings<br>Controller Controller<br>Controller Salt<br>Strings<br>Controller Controller<br>Controller Salt<br>Strings<br>Controller Controller<br>Controller Salt<br>Strings<br>Controller Controller<br>Controller Salt<br>Controller Controller<br>Controller Salt<br>Controller Controller<br>Controller Controller<br>Con                                                                                                    | faodler<br>s<br>ms / Phases<br>556-A7<br>outroller<br>outroller<br>wireake_flaster<br>A Marter |                                                                                                    | Image         Image         Image <th< td=""><td></td><td>Data Type AB:1756_DNB_5008/ AB:1756_DNB_5008/ AB:1756_DNB_51atu DINTT500] MESSAGE DINTT500] DINT DINT DINT DINT DINT DINT DINT DINT</td><td>AcvetLogical File/Milee.</td><td></td><td></td><td></td><td></td></th<>                                                                                                    |                                                                                                    | Data Type AB:1756_DNB_5008/ AB:1756_DNB_5008/ AB:1756_DNB_51atu DINTT500] MESSAGE DINTT500] DINT DINT DINT DINT DINT DINT DINT DINT                                                                                                    | AcvetLogical File/Milee.                                                                                                    |                         |              |        |   |
| □         □         □         □         □         □         □         □         □         □         □         □         □         □         □         □         □         □         □         □         □         □         □         □         □         □         □         □         □         □         □         □         □         □         □         □         □         □         □         □         □         □         □         □         □         □         □         □         □         □         □         □         □         □         □         □         □         □         □         □         □         □         □         □         □         □         □         □         □         □         □         □         □         □         □         □         □         □         □         □         □         □         □         □         □         □         □         □         □         □         □         □         □         □         □         □         □         □         □         □         □         □         □         □         □         □         □                                                                                                            | Controller Controller<br>Controller Controller<br>Controller Fault H<br>Controller Fault H<br>Controller Fault H<br>Program Tags<br>Mainfrage<br>Drogram Tags<br>Drogram Tags<br>Drogram Tags<br>Disconded Frogram<br>Ibtion Groups<br>Darchedded Frogram<br>Ibtion Groups<br>Darchedd Chrogram<br>Data Types<br>Susing<br>Controller Fault H<br>Tashed Trogram<br>Data Types<br>Data Types<br>D                                                                                                    | fandler<br>s<br>ms / Phases<br>756-A7<br>antroller<br>wircabe Jlaster<br>A Master              | Image: Second Second                    | Image         Image         Image         Image           783ackplanek0*         7783ackplanek0*         7783ackplanek0*           P         FLL         0/E         Str           P         FLL         0/E         Str           Stop         Str         Str         Str           Coller         Costrollor         Str         Str           Stop         Str         Str         Str           Costrollor         ()         (         (           ()         (         (         (           ()         (         (         (           16#0000_0000         16#0000_0000         16#0000_0000         16#0000_0000           16#0000_0000         16#0000_0000         16#0000_0000         16#0000_0000         16#0000_0000           16#0000_0000         16#0000_0000         16#0000_0000         16#0000_0000         16#0000_0000         16#0000_0000         16#0000_0000         16#0000_0000         16#0000_0000         16#0000_0000         16#0000_0000         16#0000_0000         16#0000_0000         16#0000_0000         16#0000_0000         16#0000_0000         16#0000_0000         16#0000_0000         16#0000_0000         16#0000_0000         16#0000_0000         16#0000_0000 <t< td=""><td></td><td>Data Type Data Type AB:1756_DNB_5008/ AB:1756_DNB_5008/ AB:1756_DNB_5008/ AB:1756_DNB_51abus DINT/500] DINT DINT DINT DINT DINT DINT DINT DINT</td><td>AdverLogical X File Miles. Description Rest:0 12889ytes:5:0 12889ytes:5:0 1289ytes:5:0 1289ytes:</td><td>FielShit Socuence</td><td></td><td></td><td></td></t<>                                                                                                    |                                                                                                    | Data Type Data Type AB:1756_DNB_5008/ AB:1756_DNB_5008/ AB:1756_DNB_5008/ AB:1756_DNB_51abus DINT/500] DINT DINT DINT DINT DINT DINT DINT DINT                                                                                                    | AdverLogical X File Miles. Description Rest:0 12889ytes:5:0 12889ytes:5:0 1289ytes:5:0 1289ytes: | FielShit Socuence       |              |        |   |
|                                                                                                    | Controller Controller<br>Controller Controller<br>Controller Fault M<br>Controller Fault M<br>Program Tags<br>MainFrogram<br>Frogram Tags<br>MainFrogram<br>Frogram Tags<br>MainFrogram<br>Frogram Tags<br>MainFrogram<br>Data Strings<br>Matchedled Frogram<br>Notice Groups<br>Muschedled Frogram<br>Notice Groups<br>Matchedled Frogram<br>Strings<br>Add-On-Defined<br>Frodefined<br>TrodalerDefined<br>TrodalerDefined<br>TroSebschane, 175<br>100 1758-125 Control<br>1135 Fachane, 175<br>1135-2000 Actioned<br>1135 Fachane, 175<br>1135-2000 Actioned<br>1135 Fachane, 175<br>1135-2000 Actioned<br>1135 Fachane, 175<br>1135-2000 Actioned<br>1135 Fachane, 175<br>1135-2000 Actioned<br>1135 Fachane, 175<br>1135-2000 Actioned<br>1135 Fachane, 175<br>1135-2000 Actioned<br>1135 Fachane, 175<br>1135-2000 Actioned<br>1135 Fachane, 175<br>1135-2000 Actioned<br>1135 Fachane, 175<br>1135-2000 Actioned<br>1135 Fachane, 175<br>1135-2000 Actioned<br>1135 Fachane, 175<br>1135-2000 Actioned<br>1135 Fachane, 175<br>1135-2000 Actioned<br>1135 Fachane, 175<br>1135-2000 Actioned<br>1135 Fachane, 175<br>1135 Fachane, 175<br>1135 Fa                                                                                                    | fandler<br>s<br>ms / Phases<br>fS8-A7<br>mirollar<br>nirollar<br>Natter                        | Image: Second Second                    | Image         Image         Image         Image           PE         FLL         DPE         SPT         SPT           PE         FLL         DPE         SPT         SPT           PE         FLL         DPE         SPT         SPT           PE         FLL         DPE         SPT         SPT           STORMAL         A         Value         Forc         Forc           C         Value         Forc         Forc         Forc           C         ()         C         ()         C           C         ()         C         ()         C           C         ()         C         ()         C           C         ()         C         ()         C           C         ()         C         ()         C           C         ()         C         ()         C           C         ()         C         ()         C           C         ()         C         ()         C           C         ()         C         ()         C           C         ()         C         C <td></td> <td>Data Type Data Type AB:1756_DNB_5008y AB:1756_DNB_5008y AB:1756_DNB_51abur, DINT[500] DINT[500] DINT DINT DINT DINT DINT DINT DINT DINT</td> <td>AccelLogical File Milec.  Description test.0  12389tes:5.0  12389tes:5.0</td> <td></td> <td></td> <td></td> <td></td>                                                                                                    |                                                                                                    | Data Type Data Type AB:1756_DNB_5008y AB:1756_DNB_5008y AB:1756_DNB_51abur, DINT[500] DINT[500] DINT DINT DINT DINT DINT DINT DINT DINT                                                                                                    | AccelLogical File Milec.  Description test.0  12389tes:5.0  12389tes:5.0 |                         |              |        |   |
| 1640000 0000 Use Divit                                                                                                    | Gentraller Controller<br>Gentraller Controller<br>Controller Text<br>Controller Text<br>Controller Text<br>Controller Text<br>MainFrogram<br>Forer-Dy Kaulter<br>Trest<br>MainFrogram<br>Monoren<br>MainFortine<br>MainFortine<br>Main                                                                                                    | tandler<br>tandler<br>s<br>ms / Phases<br>PSG-A7<br>ontroller<br>wiceNet_Master<br>Master      | Image: Second Second                    | Image         Image         Image <th< td=""><td>Style     Style     S</td><td>Arre ComputeMath To ComputeMath ComputeMath ComputeMa</td><td>AcrossCogecal File Milesc.</td><td></td><td></td><td></td><td></td></th<> | Style     Style     S                                                                                                    | Arre ComputeMath To ComputeMath ComputeMath ComputeMa | AcrossCogecal File Milesc.                                                                                                    |                         |              |        |   |
|                                                                                                    | Controller Controller<br>Controller Controller<br>Controller Fault M<br>Controller Fault M<br>Controller Fault M<br>Controller Fault M<br>Program Tags<br>Discheduled Program<br>Discheduled Program<br>Discheduled Program<br>Discheduled Program<br>Discheduled Program<br>Discheduled Program<br>Discheduler Defined<br>Stare Defined<br>Stare Defined<br>Trends<br>I/O Configuration<br>I/IS Backglane, I/S<br>Discheduler Defined<br>Discheduler Defined<br>D                                                                                                    | fandler<br>s<br>uns / Phases<br>758-A7<br>ontroller<br>wicket flaster<br>Master                | Image: Second Second                    | Image         Image         Image <t< td=""><td></td><td>Data Type Data Type AB:1756_DNB_5008y AB:1756_DNB_5104y AB:1756_DNB_5104y AB:1756_DNB_5104y MESSAGE DINTTSO0 DINT DINT DINT DINT DINT DINT DINT DINT</td><td>AcvetLogical X File/Milec. Description rest:0 1268yte:S:0 1268yte:S:0 1268yte:</td><td></td><td></td><td></td><td></td></t<>                                                                                                    |                                                                                                    | Data Type Data Type AB:1756_DNB_5008y AB:1756_DNB_5104y AB:1756_DNB_5104y AB:1756_DNB_5104y MESSAGE DINTTSO0 DINT DINT DINT DINT DINT DINT DINT DINT                                                                                                    | AcvetLogical X File/Milec. Description rest:0 1268yte:S:0 1268yte:S:0 1268yte: |                         |              |        |   |

Go to the "Monitor Tags" page, input some data into the address writeData[0] under "WriteData" tab. The data will be sent out by the PLC to the GS11-EI first, then to the user device by using the configured write command.

User Manual

| E-ReadData              | a                                      | {}             | {}     | Hex    | DINT[500] |  |
|-------------------------|----------------------------------------|----------------|--------|--------|-----------|--|
| E-ReadTag               | 8                                      | {}             | {}     |        | MESSAGE   |  |
| <sup>E</sup> ⁺WriteData | L                                      | {}             | {}     | Hex    | DINT[500] |  |
| 🗄 Writh 📝               | New Tag                                |                | Ctr    | 1+W    | MESSAGE   |  |
|                         | Edit "WriteTag"<br>Edit "WriteTag" Pro | perties        | Alt    | +Enter |           |  |
|                         | Configure "WriteTag                    | "              | Ctr    | 1+I    |           |  |
|                         | Edit "MESSAGE" Data                    | . Туре         |        |        |           |  |
|                         | Go to Cross Referer                    | ce for "WriteT | ag″Ctr | 1+E    |           |  |
|                         | Message Path Editor                    |                |        |        |           |  |
|                         | <u>G</u> o To                          |                | Ctr    | 1+G    |           |  |
|                         | Toggle Bit                             |                | Ctr    | 1+T    |           |  |
|                         | Force On                               |                |        |        |           |  |
|                         | Force Off                              |                |        |        |           |  |
|                         | Remove Force                           |                |        |        |           |  |
| *                       | Cut                                    |                | Ctr    | 1+X    |           |  |
| e e                     | Сору                                   |                | Ctr    | 1+C    |           |  |
| 6                       | Paste                                  |                | Ctr    | 1+V    |           |  |
|                         | Paste Pass-Through                     |                |        |        |           |  |
|                         | Delete                                 |                | Del    |        |           |  |
|                         | Find All "WriteTag"                    |                |        |        |           |  |

In the new pop-out window, finish the settings as below:

Message Type: CIP Generic

Service Type: select "Get Attribute Single", at this point, the corresponding Service Code becomes to "10(Hex)"

Class:4 (Hex)

Instance:101 (64Bytes), 111 (128Bytes), 121 (256Bytes) can be set

Attribute:3 (Hex)

Source Element: Select the "WriteData" tab. It represents the data used in the "WriteData" tab as PLC output data.

Source Length: With the unit of byte, this value should be less than or equal to the number of bytes represented by

the currently selected instance.

Destination: Select the "ReadData" tab. At this point, the read data will be saved in this tab.

#### **User Manual**

| Message <u>Type</u> : CIP Generic                                                                                                    |                                                                                                    |
|----------------------------------------------------------------------------------------------------|----------------------------------------------------------------------------------------------------|
| Service Type:       Set Attribute Single         Service Code:       10       (Hex)       Class:       4       (Hex)         Instance:       101       Attribute:       3       (Hex) | Source Element:     WriteData       Source Length:     128       Destination     Image: Comparison |
| ) Enable ) Enable Waiting ) Start<br>) Error Code: Extended Error<br>rror<br>rror                                                                                                    | ⊙ Done Done O<br>☐ Timed Ou ←                                                                      |

Select the "Communication" tab. In the space after Path, enter the path which corresponding to the connected EtherNet IP slave station. The format of the path is: the EtherNet IP master name, the slot number where the EtherNet IP master resides, and the connected EtherNet IP address. After the path is set up, click "Apply" and "Confirm". As shown below.

| D-4. ENetMaster 2.19                                                            | 2162010                         |                   | Browse             |
|---------------------------------------------------------------------------------|---------------------------------|-------------------|--------------------|
| ENetMaster 2 19                                                                 | 2 168 0 10                      |                   | <u>D</u> 104456    |
| - Communication Method<br>CIP C D <u>H</u> + C<br>CIP <u>W</u> ith<br>Source ID | d<br>Shannel:<br>Source Link: 0 | Destination Link: | 0 🕂<br>0 🚍 (Octal) |
| Connected                                                                       | 🔽 Cach <u>e</u> C               | Connections 🗧 🗧   |                    |
|                                                                                 | Waising 🙈 Csuus                 | 🔾 Done – Done     | 0                  |

In this example, the EtherNet IP master station name is "Master", the EtherNet IP master station is in the slot

number "2", and the connected EtherNet IP slave (GS11-EI) has the IP address "192.168.0.10". The IP address of

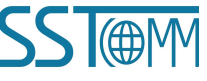

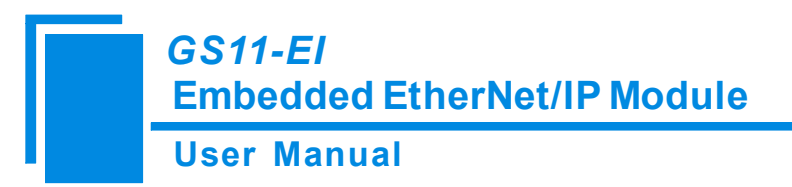

the GS11-EI is downloaded to the module via software SST-EIP-CFG.

Add a "MSG" instruction to "MainRoutine" under "MainProgram" and select "WriteTag" as "Message Control",

as shown below.

| 🎉 RSLogix 5000 - MyEnetIP_proj in ENB30xMI_M                                                                                                    | ISG_128byte.ACD [1756-L55]                                                                                                    |
|----------------------------------------------------------------------------------------------------|----------------------------------------------------------------------------------------------------|
| <u>F</u> ile <u>E</u> dit <u>Y</u> iew <u>Search Logic Communications Tools Win</u>                                                                                                    | adow Help                                                                                                    |
|                                                                                                    | - & & & & = = = = = =                                                                                                    |
| Offine D RUN<br>No Forces D CK<br>No Educations Bat<br>Redundancy B T                                                                                                    | th:     AB_ETHIP-1/192168.0147/Backplane/0*     Image: Second Second Sec |
| Controller Fags<br>Controller Fags<br>Power-Up Handler                                                                                                    |                                                                                                    |
| Tries       Finite of Mainteen         Program Tags       Program Tags         Program Tags       Program Tags         Inscheduled Frograms / Fases       Unscheduled Frograms / Fases         Interrower datase       Data Types         Interrower datase       Data Types         Interrower datase       Data Types         Interrower datase       Data Types         Interrower datase       Interrower datase         Interrower datase       Interrower datase         Interower da | 0.     ImerScanDM       1.     TimerScanDM       2.     Startup!       PLC read data instruction       3.       3.       1.       Startup!       PLC read data instruction       Startup!       The control of the startup?       Startup!       PLC read data instruction       Up = CP Centric       ReadTagR       Central       Startup!       PLC write data instruction                                                                                                    |
|                                                                                                    | T / maintonnie /                                                                                                    |
| View Tag Configuration Dialog                                                                                                    | Rung 3 of 4 APP VER                                                                                                    |

Download the PLC program to the PLC and put the PLC into the "Online" state. The data in "WriteData" will be sent to the user device via the GS11-EI (EtherNet IP Slave station) by the PLC module.

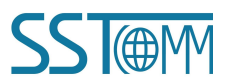